# Müük Merit Aktivas

Aktiva menüüs **Müük** saate sisestada müügiarveid, müügiartikleid, klientide andmeid ning koostada müügiga seotud aruandeid.

# Sisukord

| Müügiarve seadistus                                 | 2 |
|-----------------------------------------------------|---|
| Müügiarve disain                                    |   |
| Numbriseeriad                                       | 5 |
| Müügiarved                                          | 6 |
| Faili lisamine müügiarvetele                        | 9 |
| Saatelehega müük koondarvele                        | 9 |
| Müügidokumendi saatmine meiliga                     |   |
| Kliendid                                            |   |
| Kliendi grupid (Aktiva Pro ja Premium paketis)      |   |
| Pakkumised (Aktiva Premium paketis)                 |   |
| Perioodilised arved (Aktiva Pro ja Premium paketis) |   |
| Mass-saatmine (Aktiva Pro ja Premium paketis)       |   |
| E-arved                                             |   |
| Arvepõhine finantseerimine ehk faktooring           |   |
| Müügiaruanne                                        |   |
| Müügianalüüsi aruanne                               |   |
| Pakkumiste aruanne (Aktiva Premium paketis)         |   |
| Kliendivõlgnevuste aruanne                          |   |
| Saldoteatiste ja meeldetuletuste saatmine           |   |
| E-mailiga saadetud saldoteatised / meeldetuletused  |   |
| Viiviste arvestus (Aktiva Premium paketis)          |   |
| Kliendivõlgnevuste perioodiline aruanne             |   |
| Kliendilaekumiste aruanne                           |   |
| Klientide käibeandmik                               |   |

### Müügiarve seadistus

Enne müügiarvete sisestamist vaadake üle müügiarvete seadistused **Seadistused -> Üldised seadistused -> Müügiarve seadistus** ja **Numbriseeriad** ning vajadusel muutke müügiarvete algseadistus enda ettevõttele sobivaks.

| ← Kölk seaded Üldised seadistused / Müügiarve seadistus |                                                            |    |                                 |                    |   |                             |          |
|---------------------------------------------------------|------------------------------------------------------------|----|---------------------------------|--------------------|---|-----------------------------|----------|
| Müüglarve seadistus Müüglarve disain                    |                                                            |    |                                 |                    |   |                             |          |
|                                                         |                                                            |    |                                 |                    |   |                             |          |
| Ettemaksu %                                             |                                                            |    | Aegumine/maksetingimus päevades |                    |   |                             |          |
|                                                         |                                                            | 50 |                                 |                    |   |                             | 14       |
|                                                         |                                                            |    |                                 |                    |   |                             |          |
| Müüglarve kuupäev                                       | Maksetingimus päevades                                     |    | Intress                         |                    |   | Arve ümardus                |          |
| Jooksev päev                                            |                                                            | 7  | 0,050                           | Salvesta kõikidele |   | 0                           | ~        |
|                                                         |                                                            |    |                                 |                    |   |                             |          |
| Arve väljastaja                                         | Perioodiliselt arvelt müüglarve koostamisel võta müügihind |    |                                 |                    |   | Artiklite järjestus arvetel |          |
|                                                         | perioodiliselt arvelt                                      |    |                                 |                    | ~ | Koodi järgi                 | *        |
| Trüki ridadele laoartikli kood                          |                                                            |    |                                 |                    |   |                             |          |
| Trüki "Võttis vastu"                                    |                                                            |    |                                 |                    |   |                             |          |
| Trüki viltenumber                                       |                                                            |    |                                 |                    |   |                             |          |
| Trükl Ilma hindadeta PDF                                |                                                            |    |                                 |                    |   |                             |          |
| Trüki arvele kliendi kontaktisik                        |                                                            |    |                                 |                    |   |                             |          |
| Lubatud on saatelehega müük koondarvele                 |                                                            |    |                                 |                    |   |                             |          |
| Näita rea numbrit PDF-II                                |                                                            |    |                                 |                    |   |                             |          |
|                                                         |                                                            |    |                                 |                    |   |                             |          |
|                                                         |                                                            |    |                                 |                    |   |                             | Colorada |
|                                                         |                                                            |    |                                 |                    |   |                             | Salvesta |

**Ettemaksu %** - kui Teie ettevõtte ettemaksu protsent erineb programmis vaikimisi olevast 50%-st, siis tehke vastav muudatus. Tellimusi ja ettemaksuarveid koostades tuleb automaatselt seadistusetes määratud %, mida saate vajadusel tellimustel ja ettemaksuarvetel muuta.

**Aegumine/maksetingimus päevades** – sisestage päevade arv, mille põhjal pakkumiste, tellimuste, ettemaksuarvete koostamisel märgitakse automaatselt aegumise või maksetähtpäeva kuupäev.

**Müügiarve kuupäev**– uue müügiarve sisestamisel saate valida, kas programm pakub müügiarve vaikimisi kuupäevaks eelmise müügiarve kuupäeva või jooksva kuupäeva.

**Maksetingimus päevades** – müügiarvetel kasutatav maksetähtaeg. Kui mõnele kliendile rakendatakse määratust erinevat maksetähtaega, siis saab seda kliendikaardil või müügiarvel muuta.

**Intress** – viivise protsent, mis trükitakse vaikimisi müügiarvetele ja lisatakse kliendi kaardile. Vaikimisi määratud viivise protsenti on võimalik muuta nii kliendi kaardil kui ka müügiarvel.

Vajadusel saate muuta viivise protsenti korraga kõikidel kliendi kaartidel. Selleks kirjutage müügiarve

Salvesta kõikidele

seadistuste aknas intressi reale uus intressimäär ning klikkige

Aktiva Standard ja Pro paketis programm viiviseid ei arvuta. Väli on informatiivne.

Merit Aktiva Premium paketis on võimalik teha viivisearvestust ning koostada viivisearveid.

Arve ümardus – valige, millise täpsusega müügiarve lõppsummat ümardatakse.

Arve väljastaja – kui lisate väljale arve väljastaja nime, trükitakse see müügiarvele.

**Perioodiliselt arvelt müügiarve koostamisel võta müügihind** – valige, kas müügiarve koostamisel perioodilistelt arvetelt võetakse hind perioodiliselt arvelt või müügihindade ja allahindluste tabelist.

**Artiklite järjestus arvetel** – saate valida, kas artiklite valimisel arve ridadele on artiklite järjestus valiku nimekirjas koodi või nimetuse järgi.

**Trüki ridadele laoartikli kood** – märkige linnukesega aktiivseks kui soovite laokaupade müügiarvetel lisada kauba kirjelduse ette laoartikli koodi.

Trüki "Võttis vastu" – märkides linnukesega aktiivseks trükitakse müügiarve alla rida "Võttis vastu"

**Trüki viitenumber** – märkige linnukesega aktiivseks, kui soovite müügiarvetel kasutada viitenumbreid. Viitenumbrid aitavad panga väljavõtte importimisel tuvastada arveid. Viitenumbrite arvutamiseks on kaks võimalust:

- 1) Viitenumber arvutatakse müügiarve numbri põhjal.
- 2) Kasutatakse kliendipõhist viitenumbrit. Kliendi kaardil täidetakse viitenumbri alusnumbri väli.

**Trüki ilma hindadeta PDF** – märkides linnukese reale "trüki ilma hindadeta PDF", tekib müügiarvel PDF nupul kaks trükivormi: PDF hindadega ja PDF ilma hindadeta. PDF ilma hindadeta on dokument, mida kasutatakse kauba saatmisel kliendile.

**Trüki arvele kliendi kontaktisik** – märkige linnuke reale kui soovite müügiarve PDF-väljundis näidata kliendi kontaktisiku andmeid (info kliendi kaardilt realt "kontakt").

Merit Aktiva Premium paketis saate seadistada koondarvetega müügi märkides linnukese reale "Lubatud on saatelehega müük koondarvele" ning valides pearaamatu konto, mida kasutatakse saatelehega müügi korral nõuete kontona.

See ei tohi olla "Ostjatelt laekumata arved", kuna saatelehe alusel ei teki veel kliendile võlgnevust. Vajadusel lisage kontoplaani näiteks konto "1222 – Saatelehega müük koondarvele".

| Konto kaart                                              |                                         |   |                                                                      |        |                                                              |                     | Sulge ×  |
|----------------------------------------------------------|-----------------------------------------|---|----------------------------------------------------------------------|--------|--------------------------------------------------------------|---------------------|----------|
| Kood 1222                                                | Nimetus<br>Saatelehega müük koondarvele |   |                                                                      |        | Tüüp<br>Detailne                                             |                     | ~        |
|                                                          | Ingliskeelne nimetus                    |   |                                                                      |        | Venekeelne nimetus<br>Реализация согласно накладной по консо | пидированному счету |          |
| Bilansi / Kasumiaruande rida<br>Muud lühiajalised nõuded |                                         | ~ | Rahavoogude aruande rida<br>Laekumised kaupade müügist ja teenuste o | osuta  | misest                                                       |                     | ~        |
| КМ<br>                                                   | Käibe deklareerimine<br>El ole käive    |   |                                                                      | ~      |                                                              |                     |          |
| Osakond kohustuslik<br>Piirane puudub                    |                                         | ~ | Dimensioon kohustuslik                                               |        | Kohustuslik                                                  | Dimensiooni väärtus |          |
|                                                          |                                         |   | Kulukoht<br>Projekt                                                  | ~<br>~ | Pilrang puudub<br>Pilrang puudub                             | •                   | *<br>*   |
| Niita töölaual                                           |                                         |   |                                                                      |        | Uus rida                                                     |                     |          |
| Kopeeri                                                  |                                         |   |                                                                      |        |                                                              | Salvesta            | Katkesta |

Saatelehtede nummerdamiseks soovitame lisada saatelehe numbri prefiksi nt STL- (menüüs Seadistused -> Üldised seadistused -> Numbriseeriad). Kui soovite koondarveid nummerdada müügiarvete üldise numeratsiooniga, siis sisestage järgmiseks koondarve numbriks 0.

Näita rea numbrit PDF-il - müügiarve PDF-ile on võimalik sisse lülitada artikliridade nummerdamine. Järjekorra number pannakse müügiarvel neile ridadele, millele on lisatud artikkel ning nummerdatakse kõiki müügidokumente v.a. koondarve.

#### Müügiarve disain

Kujundage müügiarve kasutades erinevaid logosid ja värve. Merit Aktiva Pro ja Premium saate arvevormi siduda osakonnaga, kliendiga või kliendigrupiga. Näiteks olukorras kus erinevad osakonnad

tegelevad erinevate toodete/teenuste müügiga, koostatakse müügiarve vastava osakonna arvevormi põhjal.

| ← Kõik seaded Üldi  | ised seadistused / Müügiarve se | adistus       |                                         |                        |                                          |                               |
|---------------------|---------------------------------|---------------|-----------------------------------------|------------------------|------------------------------------------|-------------------------------|
| Müügiarve seadistus | Müügiarve disain                |               |                                         |                        |                                          |                               |
|                     |                                 | Standardurem  | 🗌 Näita ruudustikku                     | Paiguta kindla sammuga | 🔽 Näita ümbriku aadressi akent           | Logo/pilt                     |
|                     |                                 | Standard torn |                                         |                        |                                          | Arvenr                        |
|                     |                                 |               |                                         |                        |                                          | Arve kuupäev,<br>maksetähtaeg |
|                     |                                 |               |                                         |                        |                                          | Kliendi nimi                  |
|                     |                                 | 1             |                                         |                        |                                          | Kliendi aadress               |
|                     |                                 |               |                                         |                        |                                          | Kliendi rg-kood ja<br>KMKR nr |
|                     |                                 | X O           | Arve saaja<br>OÜ                        |                        |                                          | Maksja nimi                   |
|                     |                                 |               |                                         |                        | Arve nr 1                                | Ettevõtte panga               |
|                     |                                 |               |                                         |                        | Kuun5ev 01.01.2001                       | Ettevőtte nimi                |
|                     |                                 |               |                                         |                        | Maksetähtpäev 01.01.2001                 | Ettevõtte aadre:              |
|                     |                                 |               | Rg-kood 123456789                       |                        | Viitenumber 12345678<br>Viivis 3% päevas | Ettevõtte Rg-koo              |
|                     |                                 |               | KMKR nr 1234567890                      |                        | Ettevőte 1 OÜ                            | Ettevõtte info                |
|                     |                                 |               | Arve maksja<br>Rover Nome               |                        | ESTONIA                                  | Horisontaalne jo              |
|                     |                                 |               | Maksja aadress                          |                        |                                          | Lehekülje numbr               |
|                     |                                 |               | Rg-kood 123456789<br>KMKR nr 1234567890 |                        | Rg-kood 123456789                        | Vaba tekst                    |
|                     |                                 |               |                                         |                        | KMKR nr 1234567890                       | Kommentaar                    |
|                     |                                 |               | Kommentoor enne onversidu               |                        |                                          |                               |
|                     |                                 |               | Kinialdus                               | Kamefihik              | Hind Summalum to                         |                               |
|                     |                                 |               | Kaup                                    | 1,000                  | 10,00 10,00                              |                               |
|                     |                                 |               | Teenus                                  | 1,000                  | 20,00 20,00                              |                               |
|                     |                                 |               | Laokaup                                 | 1,000kg                | 30,00 30,00                              |                               |
|                     |                                 |               |                                         |                        | Summa km-ta 20% 60,00                    |                               |
|                     |                                 |               |                                         |                        | Arve kokku (EUR) 72,00                   |                               |
|                     |                                 |               |                                         |                        |                                          |                               |
|                     |                                 |               | Kommentaar pärast arve ridu             | 1                      |                                          |                               |

Standardpaketis on võimalik lisada logosid, muuta logode suurust ning muuta arvel kasutatud värvi,

**Pro paketis** saab lisada uusi arvevorme, millele saab lisada 2 logo ja muuta arve värvi. Erinevaid arvevorme saab määrata kas osakonna kaardile, kliendi grupile või kliendi kaardile.

Valige arve numbri ja artikliridade päise väljade ja piirjoonte värv. Värvi valimiseks liikuge kursoriga näidisarve peale. Avaneb värvivaliku aken. Klikkides erinevate värvide peale näete tehtud valikut näidisarvel.

Määrake oma ettevõtte logo asukoht müügiarvel. Arvele on võimalik lisada logo arve päisesse ja/või

jalusesse. Logo lisamiseks vajutage Vali logo ja valige oma arvutis olev logo. Sobivad formaadid on JPG, PNG, GIF või BMP. Logo maksimaalne kõrgus saab olla 256 pixlit. Äärest äärde logo maksimaalsed mõõtmed 1829x256 pixlit. Kõik logod mis on suuremad, skaleeritakse automaatselt väiksemaks. Logo laiuse järgi piiranguid ei ole.

Kui pärast arve ridu on vaja lisada rohkem kui üks logo, siis salvestage mõlemad logod ühte faili ja valige müügiarvete seadistuses sobiv paigutus.

**Premium paketis** saab lisada uusi arvevorme. Lisatud arvevormil saab muuta komponentide asukohti; muuta fondi suuruseid ja värve; arve numbrilt kasti ja värvi ära võtta; lisada horisontaaljooni; lisada vaba teksti; kujundada arve välimust mitmete logode abil. Erinevaid arvevorme saab määrata kas osakonna kaardile, kliendi grupile või kliendi kaardile.

Täpsemalt on kirjeldatud müügiarve disaini võimalusi Premium paketis juhendis "<u>Müügiarve disaini</u> kujundamine".

Müügiarve kujunduse salvestamiseks vajutage

Salvesta

Kui ettevõtte müügiarved jaotuvad erinevate osakondade lõikes, siis lisage osakonnad menüüs **Seadistused -> Dimensioonid -> Osakonnad -> Uus osakond**. Erinevatele osakondadele saate määrata erineva müügiarvete numeratsiooni, arvel näidatava osakonnapõhise pangakonto ja arvevormi kujunduse.

| Osak | onna kaart                   |          |                      |              |                        |                       | Sulge ×           |
|------|------------------------------|----------|----------------------|--------------|------------------------|-----------------------|-------------------|
|      | Kood                         |          | Nimetus<br>Osakond 1 |              | Müüglarvel osakonnapõl | ine pangakonto        |                   |
|      | Järgm, müüglarve nr<br>11 00 | Prefiles |                      | Sufiks<br>-1 |                        | Arve kujundus<br>OK 1 | ~                 |
|      |                              |          |                      |              |                        | 1                     | Salvesta Katkesta |

#### Numbriseeriad

Seadistage oma ettevõtte dokumentide numeratsioon menüüs seadistused -> Üldised seadistused -> Numbriseeriad.

| ← Kölkseaded Üldised seadistused / Numbriseeriad |                          |                            |                          |
|--------------------------------------------------|--------------------------|----------------------------|--------------------------|
| Järgmine müügiarve nr                            | Aastapöhine nummerdamine | Numbri formaat             | Müüglarve numbri prefiks |
| 1001                                             |                          | Number 🗸                   |                          |
| Järgmine müügipakkumise nr                       |                          | Müüglpakkumise prefiks     |                          |
| 100000                                           |                          | p.                         |                          |
| Järgmine saatelehe nr                            |                          | Saatelehe numbri prefiks   |                          |
| 1                                                |                          |                            |                          |
| Järgmine koondarve nr                            |                          | Koondarve numbri prefiks   |                          |
| 0                                                |                          |                            |                          |
| Järgmise viivisearve number                      |                          | Vilvisearve numbri prefiks |                          |
| 1000                                             |                          | V-                         |                          |
| Järgmine ostutellimuse nr                        |                          | Ostutellimuse prefiks      |                          |
| 0                                                |                          |                            |                          |
| Järgmine kuluaruande nr                          |                          | Kuluaruande prefiks        |                          |
| 0                                                |                          |                            |                          |
| Järgmine põhivara nr                             |                          | Põhivara prefiks           |                          |
| 0                                                |                          |                            |                          |
|                                                  |                          |                            | Salvesta                 |

**Järgmine müügiarve nr** – määratakse arve number, millest alates hakatakse müügiarveid nummerdama. Vaikimisi on programmi poolt pakutud esimeseks müügiarve numbriks 1000.

**Aastapõhine nummerdamine** – müügiarvete nummerdamist on võimalik seadistada aastapõhiseks. Kui aastapõhine nummerdamine sisse lülitada, pannakse arve numbri formaadiks: aasta/number (nt. 2022/1). Programm jälgib arve kuupäeva ja vastavalt sellele toimub automaatselt nummerdus.

Numbri formaat – saate määrata müügiarve numbri formaadi valides "number" või "aasta/number"

Merit Aktiva Premium paketis on võimalus koostada <u>pakkumisi, müügitellimusi ja ettemaksuarveid</u>. Numbriseeriate seadistuste juures on **Järgmise pakkumise nr** vaikimisi seadistatud nii, et eeldatavasti ei kattu pakkumiste moodulis tehtud dokumentide numbrid müügiarvete numbritega, sest programm arvutab viitenumbrid arve numbri järgi. Samuti on müügipakkumise prefiksiks vaikimisi P-.

Kõikide dokumentide numeratsioone on võimalik ettevõtte vajadusest lähtuvalt seadistada.

\*Prefiks - eesliide, mis lisatakse dokumendi numbri ette.

# Müügiarved

Uut müügiarvet on võimalik lisada otse töölaualt, klikkides programmi menüüribal <sup>+</sup> ning avanenud menüüst valides "müügiarve".

| 000 Töölaud ↑ Müük @ Maksed ↓ Ost                | Põhivara                  |      |             |                |             | <b>()</b> © ?  | а у р                |
|--------------------------------------------------|---------------------------|------|-------------|----------------|-------------|----------------|----------------------|
| Slaud Ettevõtete koondvaade Kasutajate haldamine |                           |      |             |                |             |                | Loo uus              |
| _                                                |                           |      |             |                |             |                | Müüglarve            |
| ta müügiarved 💽 Uus müügiarve 🗴                  | Kontode info              |      |             |                | ×           | Teated         | Makse                |
|                                                  | Nimetus                   | Kood | Jooksev kuu | Aasta algusest | Eelmine kuu |                | Ostuarve             |
| a müüglarved kokku 0.00                          | Kauba, teenuse müük Eesti | 3000 | 0,00        | 0,00           | 0,00        | 9/08 <b>- </b> | Kinnitamata ostuarve |
| ruletatud <u>000</u>                             | Kauba müük Eur.Liitu 0%   | 3010 | 0,00        | 0,00           | 0,00        |                | Tarnija              |

Müügiarved salvestatakse menüüsse **Müük -> Müügiarved**. Menüüpunktis avaneb lehekülg, kus on varem tehtud müügiarvete nimekiri. Müügiarvete nimekirjas saate vaadata tasutud ja tasumata arveid eraldi. Pikemaid nimekirjasid näidatakse lehekülgede kaupa. Selleks, et leida mitmete lehekülgede seast mõni konkreetne arve, kasutage filtreid, mis on müügiarvete nimekirja veergude pealkirjade juures oleva luubimärgi all. Korraga saate kasutada mitut filtrit. Vajutades amärgile ilmub valitud veeru päisesse filter, kus andmete filtreerimiseks kasutatakse kas otsisõna või kuupäevade vahemikku.

Filter võetakse maha vajutades

Menüüs **Müük -> Müügiarved** on samuti võimalik uut müügiarvet koostada klikkides + Uus müügiarve

Müügiarve koostamisel avaneb järgnev ekraanipilt:

| Klient           |                    |       | Kuupäev P  |      | Maksetähtpäev |        |                 | Kande kuupäev |             |         |       |          |                      |          |  |  |
|------------------|--------------------|-------|------------|------|---------------|--------|-----------------|---------------|-------------|---------|-------|----------|----------------------|----------|--|--|
|                  |                    | ~     | 19.05.20   | 123  | 8             | 26.0   | 05.2023         | 8             | 19.05.20    | 23      |       |          |                      | 8        |  |  |
| Aadress          |                    |       | Arvenr     |      |               |        |                 |               | Valuuta     |         |       |          |                      |          |  |  |
|                  |                    |       | 1005       |      |               |        |                 |               | EUR         |         |       |          |                      | ~        |  |  |
|                  |                    |       | Viitenumbe | er   |               |        |                 |               | Osakond     |         | Kuluk | oht      | Projekt              |          |  |  |
|                  |                    |       | 10058      |      |               |        |                 |               |             | ~       | •     |          | ×                    | ~        |  |  |
| Maksja           |                    |       | Kontakt    |      |               |        |                 |               |             |         |       |          |                      |          |  |  |
|                  |                    | ~     |            |      |               |        |                 |               |             |         |       |          |                      |          |  |  |
| Põhlvara müük    |                    |       |            |      |               |        |                 |               | Hinnad      | km-ga   |       |          |                      |          |  |  |
| Artikkel         | Kirjeldus          | Kogus | Ühik       | Hind | Summa km-ta   | AH %   | Kälbemaksu määr | Konto         |             | Osakond | Ku    | lukoht   | Projekt              | Tüüp     |  |  |
| ~                |                    | 0,000 | ~          | 0,00 | 0,00          | 0,00   | ~               |               | ~           |         | ~     | 8        | E                    |          |  |  |
|                  |                    |       |            |      | Uu            | s rida |                 |               |             |         |       |          |                      |          |  |  |
| Märgi tasumine   |                    |       |            |      |               |        |                 |               |             |         |       |          |                      |          |  |  |
| ind prosoners    |                    |       |            |      |               |        |                 | S             | umma v.a km |         |       |          |                      | 0,00     |  |  |
|                  |                    |       |            |      |               |        |                 |               | M kokku     |         |       |          |                      | 0,00     |  |  |
|                  |                    |       |            |      |               |        |                 | (             | Imardus 0   | ) *     |       |          |                      | 0,00     |  |  |
|                  |                    |       |            |      |               |        |                 |               | OKKU        |         |       |          |                      | 0,00     |  |  |
|                  |                    |       |            |      |               |        |                 | 1             | asutud      |         |       |          |                      | 0,00     |  |  |
|                  |                    |       |            |      |               |        |                 |               |             |         |       |          |                      |          |  |  |
| Lisainfo Kopeeri | Koosta kreeditarve |       |            |      |               |        |                 |               |             |         |       | Salvesta | Salvesta ja lisa uus | Katkesta |  |  |

Müügiarve koostamiseks on täitke vajalikud väljad.

**Klient** – valige soovitud klient klientide nimekirjast. Kiiremaks leidmiseks kirjutage väljale kliendi nimi või nime osa. Kui müügiarvel sisestada kliendi nime väljale nimi, mida nimekirjas ei ole, siis väljalt lahkudes avaneb automaatselt uue kaardi lisamise aken, kus nimetuse väli on juba eeltäidetud.

Kui klient on arvele valitud, siis müügiarve lisamisel ja muutmisel saate otse arvel avada kliendi kaardi klikkides kliendi nime kohal olevale lingile "klient". Kliendi kaardi avamist otse müügiarvel saate kasutada nt märkuste vaatamiseks või lisamiseks, kliendi arvete ja tasumiste vaatamiseks, aadressi või kontaktandmete täiendamiseks.

Aadress – aadressi väljale tuleb kliendi aadress, mis on kirjutatud kliendi kaardile.

**Kuupäev** – sisestage müügiarve kuupäev. Vaikimisi pakub programm kuupäeva vastavalt müügiarvete seadistuses märgitule.

**Maksetähtpäev** – programm määrab maksetähtpäeva müügiarvete üldiste seadistuste või kliendi kaardi põhjal. Makstähtpäeva saate ka arvel muuta.

**Kande kuupäev** – programm pakub vaikimisi kande kuupäevaks müügiarve kuupäeva, kuid vajadusel võib kande kuupäeva muuta. Pearaamatu kanne koostatakse kande kuupäevaga.

**Arve nr** – programm lisab automaatselt arve numbri vastavalt müügiarvete seadistustes määratud numbrile.

**Valuuta** – vaikimisi määrab programm müügiarve valuuta vastavalt kliendi kaardil määratule. Kui müügiarve on vaja koostada mõnes teises valuutas, siis valige müügiarvele teine valuuta. Nimekirjas puuduolev vajalik valuuta tähis lisage valuuta valiku rippmenüü lõpus klikkides "Näita mitteaktiivseid"

**Kontakt** – kliendi kaardilt kuvatakse info realt "kontakt". Kontakti on võimalik kirjutada ka otse müügiarvel reale "kontakt". Kui müügiarvete seadistustes on kontakti näitamine sisse lülitatud, siis kuvatakse kontakti andmed arve PDF-väljundis.

**Osakond** – kui müügiarveid väljastatakse erinevatest osakondadest, siis valitakse arve koostamisel õige osakond. Osakonda saate valida kui olete need eelnevalt lisanud menüüs Seadistused -> Dimensioonid -> Osakonnad.

**Projekt, kulukoht** – projekti/kulukoha valik arve päises seob kõik konkreetse arve artikli ridadele märgitud pearaamatu kontod valitud projekti/kulukohaga. Projektide ja kulukohtade aruandeid saab koostada menüüs Finants -> Dimensioonide aruanded.

**Põhivara müük** – põhivara müügil märkige linnuke enne artikli sisestamist, sest siis kuvatakse artikli sisestamise all põhivarade nimekiri.

Enne põhivara müüki peate üle kontrollima amortisatsiooni arvestuse ja veenduma, et müüdaval põhivaral on amortisatsioon arvestatud. Müüdud põhivarale ei saa amortisatsiooni tagantjärgi arvestada.

**Hinnad km-ga** – märkides linnukese "Hinnad km-ga" arvestab programm, et artikli real sisestatud müügihind on koos käibemaksuga.

**Artikkel** – kasutatakse müügiarve ridade koostamisel. Artikli valimiseks müügiarvele valige loetelust müüdava artikli kood. Artikli koodi valikuga kaasneb artikli nimetuse, müügihinna, käibemaksu määra, käibemaksu viite ja müügitulu konto määramine. Kõiki neid vaikimisi määranguid saate arve ridadel käsitsi muuta, kusjuures artikli kaart jääb seejuures muutmata. Laokaupade puhul on artiklite loetelus laosolevate kaupade kogused artikli nime järel välja toodud.

Kui sisestate artikli nime väljale nime, mida nimekirjas ei ole, siis väljalt lahkudes avaneb automaatselt uue artikli kaardi lisamise aken, kus koodi ja nimetuse väli on juba eeltäidetud. Teine võimalus loetelus puuduva sobiva artikli lisamiseks on, kui klikite artiklite nimekirja lõpus nupule "Lisa" ning täidate uue artikli kaardi.

Vajadusel saate artikli real muuta pearaamatu kontot valides loetelust sobiva (sh mitteaktiivsete kontode hulgast) või lisades juurde uue pearaamatu konto klikkides "Lisa".

**Märgi tasumine** - kui müügiarve laekub sularahas kassasse või kaardimaksena, märkige müügiarvel makseviisiks vastavalt kassa või kaardiga laekunud müügiarved. Panka laekunud müügiarvete summad märkige laekunuks panga sisestamisel menüüs Maksed.

| Makseviis  |   | Kuupäev      | Summa             |  |  |
|------------|---|--------------|-------------------|--|--|
| Kassa      | ~ | 19.05.2023 🖨 | 120,00            |  |  |
| Lisa makse |   |              |                   |  |  |
|            |   |              | Salvesta Katkesta |  |  |

Kuupäev – müügiarve laekumise kuupäev.

Summa – laekunud summa.

Müügiarvel näidatakse peale artiklite ridu summa ilma käibemaksuta ning käibemaksu summa. Real "Kokku" on arve summa koos käibemaksuga.

Klikkides nupule Lisainfo saate müügiarvele märkida lisainformatsiooni müügiga seotud käibemaksu, viivise protsendi ja e-arve püsimakse lepingu kohta ning lisada arvele kommentaare.

| Usainfo                                    |       |                                 |        |                                       |   |                             |         |         |         |          |          |          |         |              |          |                |                    |
|--------------------------------------------|-------|---------------------------------|--------|---------------------------------------|---|-----------------------------|---------|---------|---------|----------|----------|----------|---------|--------------|----------|----------------|--------------------|
| <ul> <li>Kilbemaksukohustuslane</li> </ul> |       |                                 |        | Kommentaar enne arve ridu             |   | Kommentaar pärast arve ridu |         |         |         |          |          |          |         |              |          |                |                    |
| Kolmnurkkaubandus                          |       |                                 |        | · · · · · · · · · · · · · · · · · · · | ~ |                             |         |         |         |          |          |          |         |              |          |                |                    |
| Ei deklareari KMD INF-I (ametisaladus)     |       |                                 |        |                                       |   |                             |         |         |         |          |          |          |         |              |          |                |                    |
| Faktooringu info                           |       |                                 |        |                                       |   |                             |         |         |         |          |          |          |         |              |          |                |                    |
| El kuulu faktoorimisele                    |       |                                 | $\sim$ |                                       |   |                             |         |         |         |          |          |          |         |              |          |                |                    |
| Lepingu number                             |       |                                 |        |                                       |   |                             |         |         |         |          |          |          |         |              |          |                |                    |
|                                            |       |                                 |        |                                       |   |                             |         |         |         |          |          |          |         |              |          |                |                    |
| Vilvise S                                  |       | E-arve püsimakse leping pangaga |        |                                       |   |                             |         |         |         |          |          |          |         |              |          |                |                    |
|                                            | 0,050 | Puudub                          | ~      |                                       |   |                             |         |         |         |          |          |          |         |              |          |                |                    |
|                                            |       |                                 |        |                                       |   |                             | Salvard | Saburta | Saburta | Salvasta | Salvesta | Sabarata | Sabasta | Sabauta Mate | Saburata | Sabasta Katisa | Subjecta Katigasta |

Lepingu numbri väljale kirjutatakse riigiettevõtetele e-arve saatmiseks vajalik lepingu number. Kui see on täidetud, siis salvestatakse lepingu number e-arvesse, mida vajavad mõned riigiettevõtted nt Töötukassa.

Kui müügiarve on koostatud perioodiliselt arvelt, siis kuvatakse müügiarve päises linki perioodilisele arvele. Kui perioodilisel arvel on täidetud lepingu number, siis salvestatakse see e-arvesse, mida vajavad mõned riigiettevõtted.

Kommentaare saate lisada arvele nii enne kui ka pärast arve ridu. Kommentaari väljale kirjutage tekst või valige olemasolev püsikommentaar. Uue püsikommentaari lisamiseks klikkige kommentaari valiku juures "Lisa".

Kui olete kõik vajalikud väljad müügiarvel täitnud, salvestage arve. Salvestatud müügiarve kohta teeb programm pearaamatu kande MA-..., mida saate vaadata nii salvestatud arvel kui ka müügiarvete nimekirjas.

Uue müügiarve lisamisel kasutage "Kopeeri" siis, kui teete sama sisuga uue arve. Kopeerimisel võetakse eelmiselt arvelt artiklite read koos summadega. Müügiarve ridasid ja summasid saab muuta ja kustutada.

Kui tekib vajadus valesti koostatud müügiarve

- muutmiseks, klikkige "muuda" 🖉 või
- kustutamiseks, siis salvestatud arvel klikkige "kustuta" 📋.

**Kreeditarve** koostamiseks klikkige müügiarvel nupule . Ekraanile kuvatakse uus arve, millel on kogused miinustega. Lisainfo väljal "kommentaar enne arve ridu" on näidatud krediteeritava arve number, mis kajastub ka PDF-vaates arvel.

Kui kreeditarve tehakse arvele, millel on laokaubad, siis luuakse kreeditarvel automaatne seos müügiarvega, mis on vajalik laokauba omahinna arvestuseks.

Müügiarve ja kreeditarve tasaarveldus tehke menüüs Maksed -> Maksed -> Tasaarveldus klientide, tarnijatega.

#### Faili lisamine müügiarvetele

Aktivas saate lisada salvestatud müügiarvetele algdokumente ühe failiga. Sobivad kõik failiformaadid (PDF, JPG, PNG, DOC, XLS jm). Faili lisamiseks klikkige salvestatud müügiarvel kirjaklambri kujutisega

nupule 🔟 või lohistage fail dokumendile.

Avanenud vaates klikkige Lisa fail ning valige arvuti kaustast konkreetne fail või lohistage konkreetne fail arvele, mis lisatakse dokumendi manuse juurde.

|              |              |        |                |      | Sul    | ge 🗙    |
|--------------|--------------|--------|----------------|------|--------|---------|
| Lisa fail    | Lae alla zip | Kustut | a kõik manused |      |        |         |
| Faili nimi   |              |        | Lisatud        |      |        | Kustuta |
| Garantii.pdf |              |        |                | 09.0 | 3.2023 | Ū       |

Kui müügiarvele lisatavaid faile on mitu, lisage täiendavad failid manusesse lohistades need arvutis

olevast kaustast dokumendile või klikkige Lisa fail ning valige arvutisse salvestatud dokument.

Lisatud manuseid saab alla laadida kas ühekaupa või kõik korraga ühe ZIP failina ning kustutada ükshaaval või kõiki korraga.

Kui müügiarvele on lisatud algdokument, siis arve meiliga saatmisel võetakse kaasa ka lisatud dokument. Kui Te ei soovi algdokumenti meiliga saata, siis on vaja enne arve meiliga ära saata ja pärast seda lisada arve juurde dokumendi failid.

Müügiarvete nimekirjas on veerg, mis näitab, kas arvele on lisatud dokumente või mitte. Dokumentide olemasolu on tähistatud kirjaklambriga.

Failiga lisatud dokumendid salvestatakse programmi andmebaasi. Dokumentide vaatamisel laetakse need eelnevalt arvutisse.

#### Saatelehega müük koondarvele

Merit Aktiva Premium paketis saate müüa kaupu ja teenuseid saatelehe alusel ning kuu lõpus koostada saatelehtede kohta koondarved.

Koondarvel on näha kõik müüdud kaubad ja teenused.

Koondarvete kasutuselevõtuks tuleb menüüs Seadistused -> Üldised seadistused -> Müügiarve seadistus märkida, et ettevõttes on lubatud saatelehtedega müük.

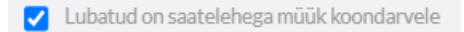

Määrake saatelehe numeratsioon menüüs Seadistused -> Üldised seadistused -> Numbriseeriad. Saatelehtede nummerdamiseks soovitame lisada prefiksi nt STL-.

Kui soovite saatelehtede alusel koostatud koondarvetel kasutada müügiarvete üldist numeratsiooni, siis sisestage järgmiseks koondarve numbriks 0.

| Järgmine saatelehe nr | Saatelehe numbri prefiks |
|-----------------------|--------------------------|
| 1                     | STL-                     |
| Järgmine koondarve nr | Koondarve numbri prefiks |
| 0                     |                          |

Saatelehega müügi korral kasutatakse nõuete kontona kontot 1222 - Saatelehega müük koondarvele, mis on seadistatud menüüs Seadistused -> Finantsi seadistused -> Vaikimisi kontod.

| Konto kaart                  |                                                   |                                        |                                    |                                 | Sulge ×  |
|------------------------------|---------------------------------------------------|----------------------------------------|------------------------------------|---------------------------------|----------|
| Kood                         | Nimetus                                           |                                        | Tüüp                               |                                 |          |
| 1222                         | Saatelehega muuk koondarvele Ingliskeelne nimetus |                                        | Venekeelne nimetus                 |                                 | Ŷ        |
|                              |                                                   |                                        | Реализация согласно наклад         | ной по консолидированному счету |          |
| Bilansi / Kasumiaruande rida |                                                   | Rahavoogude aruande rida               |                                    |                                 |          |
| Muud lühiajalised nõuded     | ~                                                 | Laekumised kaupade müügist ja teenuste | osutamisest                        |                                 | ~        |
| KM                           | Käibe deklareerimine                              |                                        |                                    |                                 |          |
| · •                          | Ei ole käive                                      |                                        | ~                                  |                                 |          |
| Osakond kohustusliik         |                                                   | Dimensioon kohustusliik                |                                    |                                 |          |
| Piirang puudub               | ~                                                 | Dimensioon                             | Kohustuslik                        | Dimensiooni väärtus             |          |
|                              |                                                   | Kulukoht                               | <ul> <li>Plirang puudub</li> </ul> | ~                               | ~        |
|                              |                                                   | Projekt                                | <ul> <li>Plirang puudub</li> </ul> | ~                               | ~        |
|                              |                                                   |                                        | Uus rida                           |                                 |          |
| Nälta töölaual               |                                                   |                                        |                                    |                                 |          |
| Kopeeri                      |                                                   |                                        |                                    | Salvesta                        | Katkesta |

Kuna saatelehtedega müüki saab pakkuda ainult nendele klientidele, kellega on krediiti müük kokku lepitud, siis tuleb vastavalt nendel kliendi kaartidel teha märge "Lubatud saatelehega müük koondarvele".

| tiled ool  perce O  perce O                                                                                                    |                                                 | NOCLON<br>E13345789<br>Danke     |                                                                                                    | disation ( e envi)  | 0<br>R. Un-Schotz and Kelfert |
|----------------------------------------------------------------------------------------------------|-------------------------------------------------|----------------------------------|----------------------------------------------------------------------------------------------------|---------------------|-------------------------------|
| Boles OD       Piscendia       Piscendia       Rajbord       Rajbord<                                                                                                    |                                                 | NUCL or<br>EL12545789<br>Laando  | in<br>Ma                                                                                                    | di castande ervel   | (R to industrial toront)      |
| Balancak wakatama     Minantion       Rejord     13340789       Balancak     Minantion       Statust     Minantion       Statust     Minantion                                                                                                    |                                                 | NODE or EILISASTRY December 2012 | 1                                                                                                    | disation(eenvel     | R to Schott and Schot         |
| Nglood IB462789 Sindad Sindada Sindada                                                                                                    |                                                 | NOR or<br>E13345799<br>Datests   | Sin<br>Ma                                                                                                    | disation ( + e-val  | E investmentarian terrori     |
| 13345789     Maiga       Eineld     Maiga       Eineld     Maiga       Alless     Umland       Eineld     Umland       Eineld     Umland       Kaland     Umland       Eineld     Umland       Eineld     Umland       Eineld     Umland       Eineld     Umland       Eineld     Umland       Eineld     Umland       Eineld     Umland       Eineld     Umland       Eineld     Umland       Eineld     Umland       Eineld     Umland       Eineld     Umland       Eineld     Umland       Eineld     Umland                                                                                                    |                                                 | ELIZAS709 Lizente Statuster      | Kie                                                                                                    | di stationi e arvet | ~                             |
| tondat Maiga<br>Rabate<br>Alabase<br>Estimate<br>Statuse<br>Cationa Alabase<br>Statuse<br>Statuse<br>S   |                                                 | Shtunber                         | Kin<br>Ma                                                                                                    | disation (+ arws)   | ×                             |
| Advest Devices Devices Device                                                                                                    |                                                 | Shunker                          | Ма                                                                                                    | ed                  | ~                             |
| Rident Rident Rident Riferio Riferio R                                                                                                    |                                                 | Shook                            | Maa                                                                                                    | and                 | ~                             |
| Nakahi<br>Aktiva<br>Rationa<br>Rationa |                                                 | Stouther                         | Маа                                                                                                    | and                 | v                             |
| Antiver Devices Antiver Devices Antiver Device                                                                                                    |                                                 | Shtrumbar                        | Maa                                                                                                    | ond                 | ~                             |
| Aufers I Devide<br>Tables Constraints of the second second s                                                                                                    |                                                 | Shhumbar                         | Maa                                                                                                    | ond                 |                               |
| Advisi Dicitad<br>Ba<br>Ba<br>Ba<br>Ba<br>Ba<br>Ba<br>Ba<br>Advisi Dicitad<br>Ba<br>Advisi Dicitad<br>Ba<br>Ba<br>Ba<br>Ba<br>Ba<br>Ba<br>Ba<br>Ba<br>Ba<br>Ba                                                                                                    |                                                 | Shtrumber                        | Max                                                                                                    | iond                |                               |
| EB704A Votes Constraint of Constraint of Con                                                                                                    |                                                 |                                  |                                                                                                    |                     |                               |
| EXTORA VIEWERS AND AND AND AND AND AND AND AND AND AND                                                                                                    |                                                 |                                  |                                                                                                    |                     |                               |
| tan and tan and tan an                                                                                                    |                                                 |                                  |                                                                                                    |                     |                               |
| Ex Drake vi<br>sectors for the sector of the sector of the s                                                                                                    |                                                 |                                  |                                                                                                    |                     |                               |
| Techn Techn                                                                                                    |                                                 |                                  |                                                                                                    |                     |                               |
| Anna Anna Anna Anna Anna Anna Anna Anna                                                                                                    |                                                 |                                  |                                                                                                    |                     |                               |
| Alleration Malaration Malaration Control of Control of                                                                                                    |                                                 | E-post                           |                                                                                                    | iens.               |                               |
| Nata Malandi<br>DAR V [2]<br>Nata arved Head of Asakitet Malandian<br>Statisticated Asakitet Malandian<br>Statisticated Asakitet Malandian<br>Statisticate Malandian<br>Statisticate Malandian<br>Statistica                                                                                                    |                                                 |                                  |                                                                                                    |                     |                               |
| Alandari Manadari<br>BOR - Initia una Manadari<br>Alandariana - Initia una Alandariana - Initia una Alandariana - Initia una Alandariana - Initia una Alandariana - Initia una Alandaria - Initia una Alandaria -                                                                                                    |                                                 |                                  |                                                                                                    |                     |                               |
| EUR VII Stand value (Mispane) (Annotation (Mispane) (Annotation (Mispane) (Annotation (Mispane) (Mispane)                                                                                                    | caeg põevades                                   | Vilvise %                        | Vib                                                                                                    | numbri alusnumber   |                               |
| State and Med Hausted (Naphine) (Addition)  State and Med Hausted (Naphine)  State and Constrained (Naphine)  State and Constrained                                                                                                    |                                                 |                                  | 0,050                                                                                                    |                     |                               |
| Klighen kaar<br>Keel v Klighen kaar<br>Inne skinste klighe pengan<br>Paulus                                                                                                    |                                                 |                                  |                                                                                                    |                     |                               |
| East v                                                                                                    | müğlarvel                                       | Kilendi grupp                    | Mas                                                                                                    | sastnise väljund    |                               |
| Earwa pilotinakse leping pangaga<br>Paudub                                                                                                    |                                                 | v                                | ~                                                                                                    |                     | ~                             |
| Curve püsimakse leping pangaga<br>Puudub                                                                                                    |                                                 |                                  |                                                                                                    |                     |                               |
| Puudub                                                                                                    | Panga konto                                     |                                  |                                                                                                    |                     |                               |
|                                                                                                    | ~                                               |                                  |                                                                                                    |                     |                               |
|                                                                                                    |                                                 |                                  |                                                                                                    |                     |                               |
| Arve kujundus                                                                                                    |                                                 |                                  | Vali püsikommentaar müügiarvele päras                                                                                                    | arveridu            |                               |
|                                                                                                    | Vali püsikommentaar müügiarvele enne arve ridu  |                                  |                                                                                                    |                     | ~                             |
| Lubatud on saatelehega müük koondarvele Arved ja laekumised Perioodilised arved                                                                                                    | Vali püsikommentaar müüglarıvele enne arve ridu |                                  | ~                                                                                                    |                     |                               |
|                                                                                                    | Vali plokommentaar mõõglarvele enne arve ridu   |                                  | Image: Second second second |                     |                               |
|                                                                                                    | Vel piskomentar müğürvele enne arve ridu        |                                  | v                                                                                                    |                     | Sabusta Kationa               |

Saatelehega müük sisestage menüüs Müük -> Müügiarved.

Valides arvele kliendi, kellele on lubatud saatelehega müük, pakutakse vaikimisi dokumendi liigiks "Saatelehega müük".

Kontaktisiku väljale saate sisestada isiku nime, kellele kaup/teenus väljastati. Kontaktisiku nime näidatakse koondarvel.

| Klient                | K   | Kuupäev       |      |   |            |             | Kar  | de kuupäev   |                                           | Dokument      |             |            |         |
|-----------------------|-----|---------------|------|---|------------|-------------|------|--------------|-------------------------------------------|---------------|-------------|------------|---------|
| Sinine OÜ             | • [ | 10.11.2022    |      |   |            | 8           | 1    | 0.11.2022    | 8                                         | Saatelehe     | ega müük ko | oondarvele | ~       |
| Aadress               | A   | Arvenr        |      |   |            |             | Val  | iuta         |                                           |               |             |            |         |
|                       |     | STL-1         |      |   |            |             | E    | JR           |                                           |               |             |            | ~       |
|                       | V   | /iitenumber   |      |   |            |             | Osa  | kond         |                                           |               |             |            |         |
|                       |     | 13            |      |   |            |             |      |              | ~                                         |               |             |            |         |
| Maksja                | ĸ   | Contakt       |      |   |            |             |      |              |                                           |               |             |            |         |
| Sinine OÜ             | 71  | Mart Mustikas |      |   |            |             |      |              |                                           |               |             |            |         |
| Põhivara müük         |     |               |      |   |            |             |      | Hinnad km-ga |                                           |               |             |            |         |
| Artikkel Kirjeldus    |     | Kogus         | Ühik |   | Hind km-ga | Summa km-ga | AH 9 | KM           | Konto                                     |               | Tüüp        | Ladu       | Osakond |
| 20% kaup V Kauba müük |     | 1,000         | tk   | ~ | 100,00     | 100,00      | 0,0  | 20%          | <ul> <li>3000 - Kauba, teenuse</li> </ul> | müük Eestis 2 | к           | ~          | ~       |

Müügitulu ja käibemaksu arvestus tekib kohe saatelehe koostamisel. Saatelehe koostamisel ei teki võlgnevust kliendile.

Iga kuu lõpus tuleb koostada kõikide saatelehtede kohta koondarved menüüst Müük -> Koondarvete koostamine.

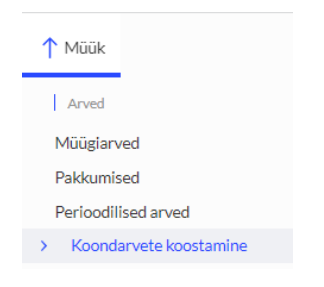

Koondarve koostamisel saab vajadusel valida saatelehed, mille alusel koondarve koostatakse. Saatelehtede valikut koondarvele kasutatakse kui konkreetsele kliendile on vaja koostada erinevad koondarved sõltuvalt ehitusobjektist, osakonnast vms.

| Müük / Koondarve   | e koostamine                            |          |             |                |                 |              |          |         |                    |
|--------------------|-----------------------------------------|----------|-------------|----------------|-----------------|--------------|----------|---------|--------------------|
| Jooksev kuu   Eeln | ine kuu   Jooksev nädal   Eelmine nädal |          |             |                |                 |              |          |         |                    |
| Alates             |                                         |          |             |                | Kuni            |              |          |         |                    |
| 01.11.2022         |                                         |          |             | 8              | 30.11.2022      |              |          |         | 8                  |
| Kliendi filter     |                                         | Kliendig | rupi filter |                | Osakonna filter |              |          |         |                    |
|                    |                                         | ~        |             | ~              |                 |              | ~        |         | Koosta aruanne     |
|                    |                                         |          |             |                |                 |              |          |         |                    |
|                    |                                         |          |             |                |                 |              |          | Ko      | ondarvete eelvaade |
|                    |                                         |          |             |                |                 |              |          |         |                    |
| Märgi              | Kande kuupäev                           | Arvenr   | Kirjeldus   | Kontakti info  | Maksja          | Summa v.a km | KM kokku | Ümardus | Kokku              |
| Sinine OÜ          |                                         |          |             |                |                 |              |          |         |                    |
|                    | 10.11.2022                              | STL-1    |             | Mart Mustikas  | Sinine OÜ       | 83,33        | 16,67    | 0,00    | 100,00             |
|                    | 14.11.2022                              | STL-2    |             | Mart Mustikas  | Sinine OÜ       | 128,33       | 25,67    | 0,00    | 154,00             |
|                    | 17.11.2022                              | STL-3    |             | Juhan Juurikas | Sinine OÜ       | 116,67       | 23,33    | 0,00    | 140,00             |
|                    |                                         |          |             |                |                 | 328,33       | 65,67    | 0,00    | 394,00             |

Klikkides Koondarvete eelvaade

kuvatakse nimekiri koostatavatest koondarvetest.

Koostatud koondarved salvestatakse müügiarvete nimekirja.

Müügiarvete nimekirjas kuvatakse vaikimisi ainult neid saatelehti, millede kohta on koondarve veel koostamata.

Kõikide saatelehtede nägemiseks valige nimekirja filtris "Saatelehed".

| Müük/Müügiarved |                  |            |           |   |     |
|-----------------|------------------|------------|-----------|---|-----|
| + Uus müügiarve |                  | ~          |           |   |     |
| Dokumendi k Q   | A Tasumata arved | (ande 🤦    | Klient    | ٩ | Kok |
| 30.11.2022      | Tasutud arved    | 30.11.2022 | Sinine OÜ |   | 39  |
|                 | CT1 4            |            | a. 1. aŭ  |   |     |

### Müügidokumendi saatmine meiliga

Salvestatud müügidokumendi saate saata otse programmist kliendi meilile.

Kui klikite salvestatud dokumendil nupule 🖂, avaneb töölaual saadetava kirja eelvaade:

|                                                                                                    |                                           |                        | Sulge × |
|----------------------------------------------------------------------------------------------------|-------------------------------------------|------------------------|---------|
| Sastje = post<br>ethevôte@ettevôte.ee<br>Sasje = post<br>kleret@malkee<br>Lisa manux<br>@Ettevôte OU Arve nr 1002.pdf                                        | Sadjunini<br>Ettevõte OU<br>Koopla e post | Pimskopia (bcc) e-post |         |
| Subjekt                                                                                                    | Validmisi sõnum                           | Muutujad               |         |
| Ettevote OU Arven r 1002<br>Teade                                                                                                    | Mugarve                                   | vaii muutuja           | ~       |
| Heakilent<br>Kirjaga onkaasas PDF-formaadis anve nr 1002 ettevõttelt Ettevõte OÜ.<br>Tiname tähängaselt tasutud anve eest!<br>Heade soovidega<br>Ettevõte OÜ |                                           |                        |         |
| Sastroba ang<br>23.11.2022.09:50:51                                                                                                    |                                           | Sauda K                | atkesta |

Müügiarvete saatmiseks lisage eelnevalt menüüs **Seadistused -> Üldised seadistused -> E-posti seadistused** oma ettevõtte e-posti aadress, koopia või pimekoopia meiliaadress ja vaikimisi sõnum. E-posti seadistustes saate koostada erinevaid vaikimisi kasutatavaid meilitekste erinevate dokumentide saatmise jaoks.

Vaikimisi kasutatavad meilitekstid võetakse vastavalt saadetavale dokumendile. Soovi korral saate vaikimisi sõnumi teksti enne saatmist muuta.

E-posti seadistuses lisatud e-mail ja valitud vaikimisi sõnumi tekst tulevad müügiarve saatmisel saadetava kirja eelvaatesse. Vajadusel saate enne arve saatmist teha täiendusi ja parandusi. Samuti on

võimalik lisada manuseid klikkides nupule Lisa manus. Kui müügiarve manusesse lisatavaid dokumente on mitu, kasutage valimisel klaviatuuri klahve Shift (nimekirjas olevate dokumentide vahemiku valimiseks) või Ctrl (üksikute eraldiseisvate dokumentide valimiseks).

Aktivas salvestub arve e-postiga saatmisel müügiarvete nimekirja ainult viimase saatmise kuupäev. Väljasaadetud kirja sisu programmis ei salvestu. Seega saate e-posti seadistustes või vahetult e-kirjaga arve saatmise eel märkida koopia või pimekoopia e-posti reale enda aadressi. Sellisel juhul saadetakse ka Teile endale koopia kliendile e-mailiga saadetavast kirjast ja müügiarvest.

# Kliendid

Klientide lisamiseks täitke andmed Kliendi kaardil, mille saate Müük -> Klient -> Uus klient või otse müügiarvel kliendi valiku nimekirja järel vajutades Lisa.

| Klient |   |
|--------|---|
|        | ~ |
| OÜ     |   |
| Lisa   |   |

| Kliendi kaart                                                                 |                                              |               |                               |                         | Sulge 🗙            |
|-------------------------------------------------------------------------------|----------------------------------------------|---------------|-------------------------------|-------------------------|--------------------|
|                                                                               |                                              |               |                               |                         |                    |
| Kliendi nimi                                                                  |                                              |               |                               |                         |                    |
| aktslaselts Merit Tarkvara                                                    |                                              |               |                               |                         | 0                  |
| Füüsiline isik või välishrma Märkused Mittaaktiivne                           |                                              |               |                               |                         |                    |
|                                                                               |                                              |               |                               |                         |                    |
| Rg-kood                                                                       |                                              | KMKR tr       |                               | 110                     | HONJELE 204 KONDON |
| 10254977                                                                      |                                              | EE100388907   |                               |                         |                    |
| Kontakt                                                                       | Maksja                                       | Lisainfo      |                               | Kliendi osakond e-arvel |                    |
|                                                                               | ×                                            |               |                               |                         |                    |
|                                                                               |                                              |               |                               |                         |                    |
| Kalukoht                                                                      |                                              |               |                               |                         |                    |
|                                                                               |                                              |               |                               |                         | ~                  |
|                                                                               |                                              |               |                               |                         |                    |
| Aadress                                                                       | Linn/asula                                   | Siltnumber    |                               | Maakond                 |                    |
| Paju tn 2                                                                     | Tartu linn, Tartu linn                       | 50603         |                               | Tartu maakond           |                    |
| Rile                                                                          |                                              |               |                               |                         |                    |
| ESTONIA                                                                       |                                              |               |                               |                         |                    |
|                                                                               | 1                                            |               |                               |                         |                    |
| Talufon                                                                       | Telefon 2                                    | E-post        |                               | Koduleht                |                    |
|                                                                               |                                              |               |                               |                         |                    |
|                                                                               |                                              |               |                               |                         |                    |
|                                                                               |                                              |               |                               |                         |                    |
| Valuuta                                                                       | Maksetähtaeg päevades                        | Vilvise %     |                               | Vitenumbri alusnumber   |                    |
| EUR                                                                           | 7                                            |               | 0,050                         |                         |                    |
| Näita arvel kliendi võlasaldot Müügihinsad Allahindused                       |                                              |               |                               |                         |                    |
|                                                                               |                                              |               |                               |                         |                    |
| Müügiarve keel                                                                | Panga info müügiarvel                        | Kliendi grupp |                               | Mass saatmise väljund   |                    |
| Eesti                                                                         | •                                            |               | ~                             |                         | ~                  |
|                                                                               |                                              |               |                               |                         |                    |
| E-arve püsimakse leping pangaga                                               | Panga konto                                  |               |                               |                         |                    |
| Puudub                                                                        | •                                            |               |                               |                         |                    |
|                                                                               |                                              |               |                               |                         |                    |
| Arve kujunous                                                                 | van puskommentaar müüglarvele enne arve ridu |               | van puskommentaar müüglarvele | parast arve ridu        |                    |
|                                                                               | *                                            | ~             |                               |                         | ~                  |
| Lubatud on saatelehega müük koondarvele Arvedialaekumised Pericodilised arved |                                              |               |                               |                         |                    |
|                                                                               |                                              |               |                               | Salvest                 | Katkesta           |
|                                                                               |                                              |               |                               |                         |                    |

Kliendi nimi - uue kliendi lisamisel toimub automaatne päring Äriregistrist. Seega kui sisestada uue kliendi nime, hakkab programm pakkuma sarnaste nimedega ettevõtteid. Klikkides sobiva nime peal, täidetakse automaatselt kliendi kaardil registrikoodi, käibemaksukohustuslase numbri ja aadressi väljad.

**Füüsiline isik või välisfirma** – reale märgitakse linnuke kui klient on füüsiline isik (v.a FIE) või mitteresident, kellel puudub Eestis maksukohustuslase registri kood. Neile esitatud arvete andmeid käibedeklaratsiooni lisal (KMD INF) ei kajastata.

**Märkused** – kliendi kaardile saab sisestada märkusi näiteks kliendiga suhtluse kohta ("Helistasin võlgnevuse pärast, lubas tasuda järgmisel nädalal …"). Sisestatud märkuste ajalugu jääb märkuste lehele alles.

**Mitteaktiivne** – klienti on võimalik märkida mitteaktiivseks klikkides kliendi kaardil vastavalt linnukese reale "mitteaktiivne". Mitteaktiivseid kliente ei tule müügiarve koostamisel klientide nimekirjas valikusse, kuid aruannete koostamisel on kliendi filtri juures mitteaktiivne klient valitav, seega aruandeid saab koostada ka mitteaktiivsete klientide kohta.

**Rg-kood** – ettevõtte registrikood või eraisiku isikukood. Kui kliendi kaardil on rg-koodi väljale sisestatud eraisiku 11-kohaline isikukood, siis trükitakse müügiarvele sõna "Isikukood". Ülejäänud juhtudel trükitakse müügiarvele sõna "Rg-kood". Koode eristatakse pikkuse järgi. Ingliskeelsele müügiarvele trükitakse alati "Reg. No." sõltumata kliendi kaardil olevast registrikoodi pikkusest.

**KMKR nr** – kui klient on käibemaksukohustuslane, siis täidetakse käibemaksukohustuslase number. Ühendusesisese käibe korral on välja KMKR nr täitmine kohustuslik.

**EL km-kohustuslase kontroll** – Euroopa Liidu kliendi puhul on võimalik teha EL käibemaksu kohuslase numbri kontroll (VIES VAT number validation).

**Kontakt** – kliendi esindaja kontaktandmed. Kontakti info kuvatakse ka müügiarve vaates. Kui müügiarve seadistustes on märgitud "Trüki arvele kliendi kontaktisik", siis märgitakse vastav info ka kliendile esitatavale arvele.

**Maksja** – arvele on lisaks saajale võimalik märkida maksja. Kliendi kaardile eelnevalt märgitud maksja info tuuakse automaatselt koostatavale müügiarvele. Maksja infot saab kasutada kui teenuse arve esitatakse allasutusele (nt. lasteaed) aga selle eest maksab kohalik omavalitsus.

Maksja info arvel on informatiivne, st arve saadetakse kliendile ehk saajale.

Lisainfo – kasutaja enda jaoks kasutatav infoväli, nt lepingu numbri märkimiseks

Kliendi osakond e-arvel – saab tekstina sisestada kliendi osakonna (DepId), kui e-arve vastuvõtja on teinud selle kohustuslikuks (näiteks haiglad, Töötukassa). E-arves kajastatakse see kliendi andmete juures (plokis).

**Dimensioonid** (Kulukoht, Projekt) – kliendi kaardile on võimlik seadistada vaikimisi dimensiooni väärtus, mis kantakse automaatselt müügiarvele kliendi valikuga.

Aadress, Linn/asula, Sihtnumber, Maakond – kliendi aadressi andmed.

Riik – riigi määramine on kohustuslik.

Telefon, Telefon 2 - kliendi kontakttelefoni number.

**E-post** - kliendi e-posti aadress, kuhu arveid saata. Kliendi kaardil võib märkida mitu e-maili aadressi, mis on komaga või semikooloniga üksteisest eraldatud.

Koduleht – kliendi kodulehe aadress.

Valuuta – kliendi kaardil määratud valuutat pakutakse vaikimisi müügiarve koostamisel.

**Maksetähtaeg päevades** – kliendi kaardil on vaikimisi näidatud maksetähtaega, mis on määratud müügiarvete seadistuses. Maksetähtaega võib muuta ning konkreetse kliendi puhul kasutatakse müügiarvete tegemisel kliendi kaardil märgitud maksetähtaega.

**Viivise %** - viivise % on vaikimisi määratud müügiarve seadistuse põhjal. Vajadusel saab kliendi kaardil viivise % muuta ning kliendi kaardil määratud väärtust kasutatakse edaspidi konkreetsele kliendile müügiarvete koostamisel.

Kui on vajadus muuta viivise % kõikidel klientidel korraga, siis seda saab teha müügiarvete seadistustes märkides reale "Intress" viivise % ning klikkides "Salvesta kõikidele"

Viitenumbri alusnumber - viitenumbri arvutamiseks müügiarvele saab kasutada kahte meetodit: viitenumber arvutatakse müügiarve numbri järgi (igal müügiarvel on erinev viitenumber) või igal

kliendil on oma kindel viitenumber. Kui on vajadus omistada igale kliendile oma viitenumber, siis sisestatakse number, mille alusel programm arvutab automaatselt müügiarvele viitenumbri. Kui klientidel on juba viitenumbrid olemas (näiteks pangaga sõlmitud püsimakselepingutest vms.), siis sisestatakse siia olemasolev viitenumber, millest jätke viimane number sisestamata. Viitenumbrit kasutatakse panga väljavõtte importimisel arve tuvastamiseks ja panka e-arvete koostamisel.

Näita arvel kliendi võlasaldot – märgitakse linnuke kui müügiarvele soovitakse näidata kliendi võlasaldo.

Võlainfo kuvamisel arvel näidatakse:

- 1.varasemad tasumata arved .... -arvele eelneva kuupäeva seisuga saldot
- 2. tasumisele kuulub- kliendivõla saldo arve kuupäeva seisuga

Mõlemad numbrid on samad mis on saldo kliendivõlgnevuse aruandes vastava kuupäevaga. See tähendab, et kui on nt kliendil ettemakseid, siis ei ole oluline kas tasaarveldus tehtud või mitte, arvel kuvatakse "tasumisele kuulub" lahtris arve summa -ettemaks.

**Müügihinnad ja allahindlused** –kliendi kaardil on võimalik konkreetsele kliendile lisada kliendi gruppide, müügiartiklite või artikli gruppide lõikes müügihinnad ja allahindlused, mida edaspidi müügiarvete koostamisel valitud kliendile vaikimisi pakutakse. Müügihinnad ja allahindlused on kasutusel Aktiva Pro ja Premium paketis.

**Müügiarve keel** - müügiarveid saab väljastada eesti, inglise, soome ja vene keeles. Keele valik tehakse kliendi kaardil. Programmi töökeele muutmine ei ole vajalik.

Kui eesti töökeelega kasutaja soovib müügiarve koostada inglise, soome või vene keeles, kliendi kaardil on määratud müügiarve keeleks vastav keel ja artikli kaardil on täidetud inglise-, soome- või venekeelne nimetus, siis koostatakse arve automaatselt nende artiklite tõlgitud nimetustega.

**Panga info müügiarvel** - kui see väärtus on tühi, siis trükitakse müügiarvele pangakontod, mis on määratud ettevõtte pangakontode nimekirjas. Kui müügiarvele on vaja näidata ainult üks konkreetne pangakonto, siis valige reale soovitud pangakonto.

**Kliendi grupp** - Aktivas Pro ja Premium paketis saab kliente käsitleda gruppide lõikes. Klient määratakse kliendi gruppi kliendi kaardil tehtud valikuga. Kliendi grupile saab seadistada püsikommentaarid enne ja pärast arve ridu ning arve kujunduse vormi.

**Mass saatmise väljund** - Kui klient on teada andnud, millise kanali kaudu ta soovib arveid saada, siis see on võimalik vaikimisi määrata. Valida saab mitu väljundit korraga.

Müügiarvete nimekirjas, arvete mass-saatmise juures (alates Pro paketist) on võimalik väljundina valida: Kliendi kaardi määrang, millega saadetakse arved korraga kõikidesse kanalitesse, mis on kliendi kaardil valitud.

**E-arve püsimakse leping pangaga** - kui kliendil on sõlmitud pangaga püsimakse leping, siis müügiarve edastamisel panka tuleb määrata, kas panka saadetakse piiratud või täismahus e-arve või e-arve saadetakse panka Omniva (Finbite) operaatorteenuse vahendusel. Püsimakse lepingu puhul tuleb täita

kliendi panga konto väli. E-arveid saavad (Aktivas menüüs Maksed -> E-arvete koondfail panka koostatud failiga) pankadesse saata Aktiva Pro ja Premium paketi kasutajad.

Panga konto - püsimakse lepingu puhul tuleb märkida kliendi panga konto, kust raha maha võetakse.

**Arve kujundus** - Aktivas Pro ja Premium paketis saab määrata kliendile konkreetse arvevormi, kui müügiarve seadistustes on erinevad arvevormid eelnevalt loodud.

**Vali püsikommentaar müügiarvele enne/pärast arve ridu** – saab lisada püsikommentaari, mis märgitakse konkreetse kliendi müügiarvele enne või pärast müügiarve ridu.

Arved ja laekumised – klikkides lingile avaneb nimekiri kliendiga seotud arvetest ja laekumistest

**Perioodilised arved** – klikkides lingile avaneb nimekiri kliendiga seotud perioodilistest arvetest (st lepingutest).

### Kliendi grupid (Aktiva Pro ja Premium paketis)

Aktivas Pro ja Premium paketis saab kliente käsitleda gruppide lõikes. Kliendigruppide lisamiseks valige menüüst **Seadistused -> Dimensioonid -> Kliendi grupid -> Uus kliendi grupp.** 

| Kliendi grupi kaart                            | Sulge 🙁                                                      |
|------------------------------------------------|--------------------------------------------------------------|
| Kood<br>EE                                     | Nmetus<br>Eest kliendid                                      |
| Vali püsikonmentaar müüglarvele enne arve ridu | Vall püülkonmentaar mõiglarvele päirset arve ridu Täname 🗸 🗸 |
| Arve kiglundus<br>Standardvorm                 |                                                              |
|                                                | Liao Katkesta                                                |

Kliendi grupile saate seadistada püsikommentaarid enne ja pärast arve ridu ning arve kujunduse vormi.

Kliendid määratakse kliendigruppidesse kliendi kaardi väljal "Kliendi grupp".

### Pakkumised (Aktiva Premium paketis)

Merit Aktiva Premium pakett sisaldab lisaks Merit Aktiva Pro funktsionaalsusele pakkumiste, müügitellimuste ja ettemaksuarvete koostamise ja haldamise võimalusi.

Täpsemalt juhendis "Merit Aktiva Premium paketi lisavõimalused – pakkumised, müügitellimused ja ettemaksuarved":

https://www.merit.ee/juhend/muud/aktiva\_premium\_lisavoimalused.pdf

### Perioodilised arved (Aktiva Pro ja Premium paketis)

Perioodilised arved peaksid kasutusele võtma need ettevõtted, kes väljastavad püsiklientidele mingi kindla perioodi järel korduva sisuga müügiarveid (kuu, kvartal, aasta). Perioodiliste arvete nimekiri on heaks töövahendiks ka arvestuse pidamiseks, kellele ja mis kuupäeval peaks väljastama järgmise arve.

Sisestage perioodiliste arvete nimekiri **Müük -> Perioodilised arved -> Uus perioodiline arve** ning täitke arve koostamiseks vajalikud väljad.

| Klient      |                   |                  | Järgmise arve kuupäev          | Arve maksepäev |               | Maksepäev k  | uudes  | Lepingu number                    |            |                  |              |                |          |
|-------------|-------------------|------------------|--------------------------------|----------------|---------------|--------------|--------|-----------------------------------|------------|------------------|--------------|----------------|----------|
| Klient A    |                   | ~                | 01.10.2022                     | 14             |               | 0            |        | 45781-U                           |            |                  |              |                |          |
| Aadress     |                   |                  | Tsükli pikkus                  |                | Tsüklite arv  |              |        | Lepingu algus                     |            |                  | Lepingu lõpp |                |          |
|             |                   |                  | Kuu                            | *              | 1             |              |        | 01.10.2022                        |            | 8                |              |                | e        |
|             |                   |                  | Arve väljastatakse             |                |               |              |        | Valuuta                           |            |                  |              |                |          |
|             |                   |                  | Jooksva perioodi kohta         |                |               |              | ~      | EUR                               |            |                  |              |                | ~        |
| Maksja      |                   |                  | E-arve püsimakse leping pangag | a              |               |              |        | Osakond                           |            |                  |              |                |          |
| Klient A    |                   | ~                | Puudub                         |                |               |              | ~      |                                   | ~          |                  |              |                |          |
| Viitenumber |                   |                  | Lõpetatud                      |                | Lõpetamise põ | hjus         |        | Kulukoht                          |            |                  | Projekt      |                |          |
|             |                   |                  |                                |                |               |              | ~      |                                   |            | ~                |              |                | ~        |
| Märkused    |                   |                  |                                |                |               |              |        |                                   |            |                  |              |                |          |
|             |                   |                  |                                |                |               |              |        | Hinnad km-ga                      |            |                  |              |                |          |
| Artikkel    | Kirjeldus         | Algnäit Lõppnäit | Kogus Ühik                     | Hind           | AH % Su       | imma km-ta l | KM Ka  | into                              | Osakond    | Kulukoht         | -            | Projekt        | Tū       |
| burooruum   | Burooruumide rent | 0,000 0,000      | 0 1,000 kuu 🗸                  | 650,00         | 0,00          | 650,00 2     | 0%  30 | JO - Kauba, teenus <del>e</del> r |            |                  | -            | 2              |          |
|             |                   |                  |                                | ous            | nua           |              |        |                                   |            |                  |              |                |          |
|             |                   |                  |                                |                |               |              | s      | umma v.a km                       |            |                  |              |                | 650,00   |
|             |                   |                  |                                |                |               |              | к      | M kokku                           |            |                  |              |                | 130,00   |
|             |                   |                  |                                |                |               |              | 0      | mardus                            | 0 <b>v</b> |                  |              |                | 0,00     |
|             |                   |                  |                                |                |               |              | к      | okku                              |            |                  |              |                | 780,00   |
|             |                   |                  |                                |                |               |              |        | _                                 | _          |                  | _            |                |          |
|             |                   |                  |                                |                |               |              |        | Salv                              | esta Salv  | esta ja lisa uus | Salvesta     | ja koosta arve | Katkesta |

Klient – valige nimekirjast olemasolev klient või vajadusel lisage uus klient.

Kui klient on perioodilisele arvele valitud, siis perioodilise arve lisamisel ja muutmisel saate avada kliendi kaardi klikkides kliendi nime kohal olevale lingile Klient . Kliendi kaardi avamist saate kasutada nt märkuste vaatamiseks või lisamiseks, kliendi arvete ja tasumiste vaatamiseks, aadressi või kontaktandmete täiendamiseks.

Kliendi andmetes tehtud muudatused kajastuvad koheselt ka perioodilisel arvel.

Aadress – lisatakse automaatselt arvele kliendi kaardilt.

Järgmise arve kuupäev – järgmise müügiarve kuupäev, mis koostatakse konkreetselt perioodiliselt arvelt.

**Arve maksepäev** - kasutatakse arvele maksetähtaja leidmisel. Kui arve osaleb pangale esitatavas earvete koondmaksefailis, siis sisestage siia kuupäev, mis on hilisem kui e-arve lepingus määratud debiteerimisperioodi lõppkuupäev.

**Maksepäev kuudes** – perioodilistele arvetele saab panna pikema maksetähtaja, kui 1 kuu. Selleks märgitakse väljale "Maksepäev kuudes" vastav kuude arv. Näiteks kui soovite, et maksepäev oleks "maksepäev + 1 kuu", siis sisestage sellele väljale 1.

<u>Kui tsükli pikkuseks on nädal</u>, siis maksepäeva tõlgendame kui maksetähtaega päevades (sest nädalase tsükliga järgmise arve kuupäev kogu aeg muutub ja ei ole võimalik määrata kindlat maksepäeva, millal arvet peaks tasuma).

Perioodilistele arvetele saate panna <u>pikema maksetähtaja kui üks kuu</u>. Selleks tehke vastav märge "Maksepäev kuudes". Näiteks kui soovite, et maksepäev oleks "maksepäev + kaks kuud", siis sisestage sellele väljale 2.

Lepingu number – sisestage teenuse osutamiseks sõlmitud lepingu number või jätke väli tühjaks.

**Lepingu algus** – informatiivne väli. Märkige lepingu alguse kuupäev. Kui see ei ole teada, siis võite sisestada näiteks programmis alustamise kuupäeva.

Uue perioodilise arve lisamisel täidetakse lepingu alguse kuupäev vaikimisi perioodilise arve loomise kuupäevaga.

**Lepingu lõpp** - kui kliendiga on kokkulepe teenuse osutamise lõpetamise osas, siis võite selle kuupäeva märkida. Vastasel juhul jätke tühjaks.

Tsükli pikkus – valige kuu, kvartal, aasta või nädal.

Tsüklite arv – määrake tsüklite arv ühes perioodis.

Näiteks kui olete määranud tsükli pikkuseks nädala ning soovite perioodilisi arveid koostada kahe nädalase perioodi kohta, siis märkige tsüklite arvuks 2.

#### Arve väljastatakse:

- 1) Jooksva perioodi kohta arvele trükitakse automaatselt selle kalendaarse perioodi alguse ja lõpu kuupäev, mis jääb arve kuupäevaga samasse perioodi.
- 2) Järgmise perioodi kohta arvele trükitakse perioodiks arve kuupäevast järgmise kalendaarse perioodi alguse ja lõpu kuupäev.
- 3) Järgneva perioodi kohta arvele trükitakse periood alates arve kuupäevast.
- 4) Eelmise perioodi kohta arvele trükitakse perioodiks arve kuupäevast eelmise kalendaarse perioodi alguse ja lõpu kuupäev.
- 5) Jooksev periood miinus tsüklite arv valikut kasutatakse siis, kui on vaja esitada arveid eelmiste perioodide kohta perioodi lõpus. Nt, kui tsükli pikkuseks on kuu ja tsüklite arvuks panna 6, siis arvutatakse perioodi alguseks jooksva perioodi lõpust 6 kuud ettepoole.

**E-arve püsimakse leping pangaga** - valige, kas arve osaleb pangale esitatavas e-arvete koondmaksefailis või mitte. Kui e-arveid ei ole vaja koostada, siis valige *Puudub*. Kui nii ettevõttel kui ka kliendil on pangaga sõlmitud e-arvete leping, siis tuleb väljale märkida *Pank (täismahus e-arve)* või *Pank (piiratud mahus e-arve)* ning kliendi kaardil peab olema märgitud kliendi arveldusarve number, millelt arve tasutakse. Kui e-arveid saadetakse panka Omniva Finbite) kaudu, tuleb valida *E-arved panka läbi Omniva (Finbite)*.

Vastavalt kliendi kaardil tehtud määrangutele, täidetakse e-arve püsimakse lepingu info ja viitenumbri väli kliendi valimisega perioodilisele arvele.

Perioodilisel arvel kommentaare lisada ei saa. Kommentaar lisage kliendi kaardil või kasutage kliendi gruppidele püsikommentaaride lisamist.

Lisage perioodilisele arvele artiklid, kogused, hinnad ning salvestage perioodiline arve.

| Uue perioodilise arve lisamiseks klikkige                                                          | Salvesta ja lisa uus                                  | . Programn       | n salvestab tehtud                                  | arve ning                 |
|----------------------------------------------------------------------------------------------------|-------------------------------------------------------|------------------|-----------------------------------------------------|---------------------------|
| avab uue kaardi perioodilise arve koostam                                                          | niseks. Kui soovite l                                 | koostada sa      | ama sisuga perioodi                                 | ilisi arveid              |
| mitmetele klientidele, siis esmalt salvesta                                                        | ge arve vajutades                                     | Salvesta         | . Kopeerige sobiva                                  | arve read                 |
| uuele perioodilisele arvele klikkides se<br>eeltäidetud arve kliendi nimega, kuupäeva<br>summasid. | elleks salvestatud<br>aga ning vajadusel <sup>-</sup> | arvel Kaiendage, | <sup>opeeri</sup> . Seejärel<br>muutke või lisage a | täiendage<br>artikleid ja |

Menüüst **Müük -> Perioodilised arved** lisatud perioodiliste arvete nimekiri on nö põhjaks müügiarvete koostamisel.

#### Müügiarvete koostamine perioodiliste arvete põhjal

Müügiarvete koostamiseks sisestage perioodiliste arvete nimekirja tabeli alguses väljale "Koosta arved kuni" see kuupäev, milleni soovite arveid koostada.

| Koosta arved kuni | 30.11.2022 | Eelvaade | XLS |
|-------------------|------------|----------|-----|
|                   |            |          |     |

Klikkige nupule Eelvaade . Ekraanile ilmuvad need arved, mis on kuni sisestatud kuupäevani koostatud. Avanenud ekraanipildis võite vajadusel mõne arve eest linnukese ära võtta, kui Te mingil põhjusel ei soovi müügiarvet koostada.

Kõikide müügiarvete korraga koostamiseks klikkige nupule Koosta arved. Selle tulemusena tehakse kõikide eelvaates olevate arvete (mille ees on linnuke) kohta müügiarved. Pärast müügiarvete koostamist arvutatakse perioodilistele arvetele automaatselt uued **järgmise arve kuupäevad** vastavalt arvel näidatud tsüklile.

Koostatud müügiarveid näete menüüst **Müük -> Müügiarved.** Müügiarvete nimekirjas saate arveid vajadusel parandada, kustutada, printida ja saata kliendile e-arvena või e-mailiga.

Perioodilistelt arvetelt müügiarvete koostamiseks on võimalik menüüs Seadistused -> Üldised seadistused -> Müügiarve seadistus määrata kas müügiarve koostatakse perioodilisel arvel oleva hinnaga või võetakse hinnad müügihindade ja allahindluste tabelist.

| ← Kõik seaded Üldised seadistused / Müüglarve seadistus |                                                                |    |                                 |                    |                             |    |
|---------------------------------------------------------|----------------------------------------------------------------|----|---------------------------------|--------------------|-----------------------------|----|
| Müüglarve seadistus Müüglarve disaln                    |                                                                |    |                                 |                    |                             |    |
|                                                         |                                                                |    |                                 |                    |                             |    |
| Etternaksu %                                            |                                                                |    | Aegumine/maksetingimus päevades |                    |                             |    |
|                                                         |                                                                | 50 |                                 |                    |                             | 14 |
|                                                         |                                                                |    |                                 |                    |                             |    |
| Müüglarve kuupäev                                       | Maksetingimus päevades                                         |    | Intress                         |                    | Arve ümardus                |    |
| Jooksev päev                                            |                                                                | 7  | 0,050                           | Salvesta kõikidele | 0                           | ~  |
|                                                         |                                                                |    |                                 |                    |                             |    |
| Arve väljastaja                                         | Perioodiliselt arvelt müüglarve koostamisel võta müügihind     |    |                                 |                    | Artiklite järjestus arvetel |    |
|                                                         | perioodiliselt arvelt                                          |    |                                 |                    | Koodi järgi                 | ~  |
| Trüki ridadele laoartikli kood                          | perioodiliselt arvelt<br>müüshindade ja allahindluste tabelist |    |                                 |                    |                             |    |
| Trükl "Vöttis vastu"                                    |                                                                |    |                                 |                    |                             |    |
| Trild ulitary unber                                     |                                                                |    |                                 |                    |                             |    |

#### Mass-saatmine (Aktiva Pro ja Premium paketis)

Aktivas on võimalus arvete masstrükkimiseks ja etteantud arvete korraga e-postiga või e-arvena saatmiseks. Selleks klikkige müügiarvete nimekirja päises olevale

| Müük / Müüglarved           |   |             |                   |                                                                                                    |             |                  |               |          |              |
|-----------------------------|---|-------------|-------------------|----------------------------------------------------------------------------------------------------|-------------|------------------|---------------|----------|--------------|
| + Uus müüglarve Kõlkarved v | • | a Valueta a | Mole o filestatud | Trut o K o Southed o                                                                                                    | Erimoro ros | shi a Or a Marun | Vorm O Vorm O | LØ Mass  | Saatmine XLS |
| Mass saatmine               |   |             |                   |                                                                                                    |             |                  |               |          | Sulge ×      |
|                             |   |             |                   |                                                                                                    |             |                  |               |          |              |
| Alates                      |   | Kuni        |                   | Valjund                                                                                                    |             | Vaikimisi sõnum  |               | Enhanda  |              |
| UIIIOI                      |   | 00.112022   |                   | E-post<br>E-post<br>Printer (Idik arved)<br>Printer (Ilma e-postita arved)<br>E-arved<br>E-post (välja arvatud saadetud e-arved<br>Kileedi kaardi määrae | D.          | mugaire          |               | Leivabue | Katkesta     |

**Kuupäeva vahemik** (väljad Alates ja Kuni) – sisestage koostatud müügiarvete kuupäevade vahemik, mida soovite printida, e-mailiga või e-arvena saata.

Väljund – valige, mida soovite müügiarvetega teha:

 E-post – kõik müügiarved saadetakse e-mailiga aadressile, mis on kliendi kaardile märgitud. Kui e-maili aadress puudub, siis arvet ei saadeta. Arvete saatmiseks klikkige Saada arved e-postiga

Enne arvete meilile saatmist täitke oma ettevõtte e-posti seadistused menüüst **Seadistused ->** Üldised seadistused -> E-posti seadistused.

Mass-saatmise alt saate e-mailiga arve saata välja üks kord. Seega kui saadate e-mailiga arveid välja, siis mass-saatmise alt juba välja saadetuid arveid enam teist korda ei saadeta. Alati on saatmiseks nimekirjas need arved, mida ei ole veel e-mailile mass-saatmise alt saadetud.

2) Printer (kõik arved) – kõik valitud arved prinditakse. Arvete printimiseks klikkige Koosta koondfail

. Müügiarved salvestuvad pdf-formaati ning saate need välja trükkida.

- 3) Printer (ilma e-postita arved) prinditakse ainult need arved, mille kliendi kaartidel ei ole emaili aadressi märgitud.
- E-arved programm koostab e-arvete saatmise eelvaate. Eelvaates kuvatakse klientide arved, kes saavad arveid panka läbi Omniva (Finbite) ning arved klientidele, kes võtavad vastu earveid. E-arvete saatmiseks klikkige Saada e-arved.
- 5) E-post (välja arvatud saadetud e-arved) e-mailiga saatmise eelvaatesse kuvatakse ainult need arved, mida ei ole e-arvena kliendile saadetud.
- 6) Kliendi kaardi määrang arved saadetakse korraga kõikidesse kanalitesse, mis on kliendi kaardile määratud.

| post        |
|-------------|
| rinter      |
| arved       |
| rint<br>arv |

**Vaikimisi sõnum** - müügiarvete mass saatmisel e-postiga on võimalik valida vaikimisi sõnumit, mis läheb meiliga kaasa. Vaikimisi sõnumit on võimalik valida siis, kui e-post seadistuses on lisatud mitu erinevat müügiarve tekstimalli müügiarvete saatmiseks.

**Eelvaade** – kuvatakse müügiarvete nimekiri. Kui Te ei soovi mingil põhjusel mõnda nimekirjas olevat arvet saata e-mailiga, printida või saata e-arvena, siis võtke nimekirjas konkreetse arve ees olev linnuke ära.

### E-arved

Müügiarve saate e-arvena saata kliendile, kellel on olemas e-arve vastuvõtmise võimekus. Seda kontrollib programm automaatselt Äriregistrist kliendi registrikoodi järgi ning märgib, kas klient on e-

arve vastuvõtja või mitte. Kui müügiarvel on näha nupp \_\_\_\_\_\_, siis see näitab, et klient soovib oma arveid saada e-arvetena.

E-arvete saatmiseks tuleb aktiveerida e-arvete operaatorteenuse konto menüüs Seadistused -> Ettevõtte andmed -> E-arvete jm integratsioonide seadistus.

Aktiveerige Merit Aktivas oma ettevõttele tasuta e-arvete vahetus teiste Merit Aktiva kasutajatega.

Mitte Merit Aktiva kasutajatele müügiarvete saatmiseks tuleb aktiveerida Telema või Omniva operaatorteenus.

Täpsema info erinevate operaatorite võimaluste kohta Aktivas leiate aadressilt:

https://www.merit.ee/juhend/muud/E-arved.pdf

E-arve saatmiseks klikkige müügiarvel nupule

E-arve saatmisese kohta jääb märge müügiarvete nimekirjas veergudesse "Saadetud e-arvega" (saatmise kuupäev). Veerus "E-arve saatja" näidatakse operaatori nimi, kelle vahendusel e-arve kliendile saadetakse.

Hoides kursorit nupul "E-arve" kuvatakse operaatori nimi, kelle vahendusel e-arve kliendile saadetakse.

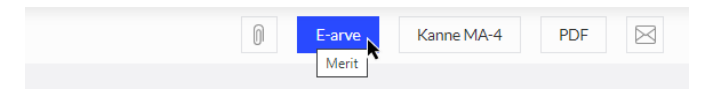

Kui Teie ettevõte saadab e-arveid panka Omniva (Finbite) vahendusel, sisestage oma lepingu autentimiskood Omnivas (Seadistused -> Ettevõtte andmed -> E-arvete seadistus).

E-arve

*E-arveid panka Omniva (Finbite) vahendusel saate Merit Aktivast saata otse arvelt klikkides või mass-saatmise alt, väljundiks e-arved.* 

# Arvepõhine finantseerimine ehk faktooring

Merit Aktivast saab algatada arvepõhist finantseerimist st faktooringut. Faktooringut pakub Swedbank AS.

Müügiarvete faktoorimise automaatika saate sisse lülitada menüüst **Seadistused -> Ettevõtte andmed** -> E-arvete jm integratsioonide seadistus -> Müügiarvete faktooring.

Müügiarve salvestamisel kontrollib programm automaatselt, kas arve vastab faktooringu tingimustele. Kui vastab, siis pakutakse arve faktoorimise võimalust.

#### Swedbank AS faktooring

Kui olete Swedbanki klient, siis müügiarve salvestamisel kontrollitakse, kas arve rahuldab Swedbanki arve faktoorimise järgmisi tingimusi:

- o arve summa on 1000 100 000 €,
- o maksetähtpäev on 30 90 päeva,
- o ostja on Eesti ettevõte.

Kui tingimused on täidetud, siis kuvatakse ekraanil vastavat teadet ja sealt edasi saate klikkida Swedbanki kodulehele ja täita taotluse. Swedbank vastab taotlusele paari pangapäeva jooksul ja positiivse vastuse korral sõlmib teiega lepingu arve faktoorimiseks.

Merit Aktivas on vajalik faktooritava müügiarve "Lisainfo" aknas valida "Arve kuulub Swedbank AS poolt faktoorimisele". Selle tulemusena lisatakse automaatselt arvele kommentaar nõude loovutamise kohta.

Saatke arve meiliga kliendile ja kui klient võtab vastu e-arveid, siis saatke ka e-arve. Nii PDF-arves kui ka e-arves on teie ettevõtte pangakonto asendatud Swedbanki pangakontoga ja e-arves määratakse arve saatjaks Swedbank Liising AS. See on vajalik selleks, et arve saaja ettevõte saaks koostada korrektse maksekorralduse, milles makse saaja nimi ja pangakonto on vastavuses. Arve saaja ettevõttes peab tarnija kaardile panema arve väljastaja ettevõtte rg-koodi, et KMD INF aruandes oleks õige teenuse osutaja.

Swedbank tasub arve summast 90% kohe teie ettevõtte pangakontole ja ülejäänud summa (millest on maha arvestatud finantseerimise kulu 1% kuus finantseeritud summalt) siis, kui ostja on arve pangale tasunud.

### Müügiaruanne

Müügiaruanne annab valitud ajavahemikul ülevaate müügist arvete, klientide, artiklite ja riikide lõikes. Müügiaruandes arvete lõikes tuuakse arved aruandesse kuupäeva järjekorras. Erinevate filtrite kasutamine võimaldab võtta täpsema vaatluse alla osakonnad, kliendid, artiklid, artikligrupid, riigid või arvetel kasutatud käibemaksumäärad.

| Müük / Müüglaruanne                                      | üük//Müğarusine                                                                                               |                 |                 |                |  |  |  |  |  |  |  |
|----------------------------------------------------------|----------------------------------------------------------------------------------------------------|-----------------|-----------------|----------------|--|--|--|--|--|--|--|
| Tāna   Eile   Jooksev kuu   Eelmine kuu   Eelmine kvarta | Tana   Elle   Jooksev.kuu   Eelmine.kuu   Eelmine.kuu   Eelmine.kuu   Eelmine.kuu   Eelmine.kuu   Eelmine.kuu |                 |                 |                |  |  |  |  |  |  |  |
| Alates                                                   | Kuni                                                                                                    | Aruande liik    | Kasutaja filter | Kliendi filter |  |  |  |  |  |  |  |
| 01.12.2022                                               | 31.12.2022                                                                                                    | Arvete lõikes 🗸 | ~               |                |  |  |  |  |  |  |  |
| Artikligrupi filter                                      | Artikli filter                                                                                                | Osakonna filter |                 |                |  |  |  |  |  |  |  |
|                                                          | ~                                                                                                    | ~               | ~               | Koosta aruanne |  |  |  |  |  |  |  |

### Müügianalüüsi aruanne

Müügianalüüsi aruannet on võimalik koostada müügiarvete põhjal võrreldavate perioodide lõikes. Aruannet saab koostada artiklite, artikli gruppide, klientide ja kasutajate lõikes. Koostada saab nii koguselist kui ka müügisummadega aruannet. Perioodide kiirvalikus on samad perioodid, mis kasumiaruandes.

| lüük//Müügianalüüsi aruanne                                                                                                    |   |                |                       |   |               |   |               |   |                 |
|----------------------------------------------------------------------------------------------------|---|----------------|-----------------------|---|---------------|---|---------------|---|-----------------|
| oolonva kuu päivesd   Joolonva aasta kuud   Joolonva aasta kuu taili   Joolonva aasta kuu taili   Joolonva aas |   |                |                       |   |               |   |               |   |                 |
| Periood                                                                                                    |   | Perioodide arv | Perioodi lõpu kuupäev |   | Näita ridadel |   | Väärtuse liik |   | Kasutaja filter |
| Kuu                                                                                                    | 1 | 12             | 31.12.2022            | 8 | Kaup          | ~ | Müügisumma    | ~ | ~               |
| Artikligrupp                                                                                                    |   |                | Artikli filter        |   |               |   | Osakond       |   |                 |
|                                                                                                    |   | ~              |                       |   |               | ~ |               |   | ~               |
| Kliendigrupi filter                                                                                                    |   | Kilent         |                       |   | Ladu          |   |               |   |                 |
|                                                                                                    |   | ~              |                       | ~ |               |   | ~             |   | Koosta aruanne  |

Periood – määrake vaadeldava perioodi pikkus.

Perioodide arv – valige vaadeldavate perioodide arv.

**Perioodi lõpu kuupäev** – sisestage perioodi lõpu kuupäev, millest lähtuvalt kujunevad aruandes määratud perioodide kuupäevad.

Näita ridadel – valige, kas aruanne koostatakse müügiartiklite, klientide või kasutajate kohta.

Väärtuse liik – saate valida aruande väärtuseks müügisumma või koguse.

**Kasutaja filter** – kui Teil on mitu müügiarvete sisestajat (erinevad kasutajad), siis saate kasutaja filtrit kasutades koostada aruande eraldi ühe kasutaja kohta.

Artikli/artikligrupi filter – koostage aruanne ühe või mitme müügiartikli/artikligrupi kohta.

Klient/kliendigrupi – koostage aruanne müügi kohta konkreetsele kliendile/kliendigrupile.

**Osakond** – koostage aruanne ühe või mitme osakonna kohta.

Ladu – müües kaupu erinevatest ladudest, saate koostada müügianalüüsi aruande valitud lao kohta.

# Pakkumiste aruanne (Aktiva Premium paketis)

Merit Aktiva Premium paketis on võimalik koostada aruannet pakkumiste/tellimuste/ettemaksuarvete kohta.

Aruannet saab koostada valitud perioodi dokumentidele, mille staatuseks on saadetud ja/või kinnitatud.

| 400k/Pakkumiste aruane                                                                                                    |                |                     |                      |          |                |                |  |  |  |
|----------------------------------------------------------------------------------------------------|----------------|---------------------|----------------------|----------|----------------|----------------|--|--|--|
| Tina   Elle   Joolsevisuu   Eelmineisuu   Eelmineisuu   Eelmineisuu   Joolseviasta   Joolsevisuu   Eelmineisuu   Eelmineisuu   Ee |                |                     |                      |          |                |                |  |  |  |
| Alates                                                                                                    | Kuni           | Kuupäeva filter     | Dokumendi liik       | Staatus  | Kliendi filter |                |  |  |  |
| 01.11.2022                                                                                                    | 30.11.2022     | Dokumendi kuupäev 🗸 | Kõik                 | Saadetud | ~              | ~              |  |  |  |
| Artikligrupi filter                                                                                                    | Artikli filter |                     | Andmete grupeerimine |          |                |                |  |  |  |
| ×                                                                                                    |                |                     | Klient               | ~        |                | Koosta aruanne |  |  |  |
|                                                                                                    |                |                     |                      |          |                |                |  |  |  |

### Kliendivõlgnevuste aruanne

Kliendivõlgnevuse aruanne annab ülevaate etteantud kuupäeval kõikide klientide või valitud kliendi võlas olevatest arvetest.

| Müük / Kliendîvölgnevuste aruanne            | ik/Kliendivölgnevuste aruanne |                |          |                 |   |  |                |  |  |
|----------------------------------------------|-------------------------------|----------------|----------|-----------------|---|--|----------------|--|--|
| Tāna   Eelmise kuu lõpp   Eelmise aasta lõpp |                               |                |          |                 |   |  |                |  |  |
| Kaplev Detallos                              |                               |                |          |                 |   |  |                |  |  |
| 31.12.2022                                   |                               | 8              | Detailne |                 |   |  | ~              |  |  |
| Ületatud päevi                               | Järjestus                     | Kliendi filter |          | Osakonna filter |   |  |                |  |  |
| 0                                            | Maksetähtpäev                 | v              | ~        |                 | ~ |  | Koosta aruanne |  |  |

**Aruande liik** – saate valida detailse ja üldise aruande vahel. Detailses aruandes kajastatakse võlas olevad arved arvete lõikes. Programm näitab arve kuupäeva, maksetähtaega, arve kogusummat, tasumata osa summat ja maksetähtaega ületanud päevade arvu. Üldine aruanne näitab võlgnevusi klientide lõikes, tuues välja tasumata müügiarvete kogusumma ning tasumata osa summa.

Merit Aktiva Premium paketis on lisaks võimalus koostada kliendivõlgnevuse aruanne detailsena koos ettemaksuarvete võlgnevustega. Tellimusi ja ettemaksuarveid näidatakse võlgnevustena, kui tellimuse/ettemaksuarve staatuseks on "Saadetud" või "Kinnitatud".

**Ületatud päevi** – kliendivõlgnevuste aruandes ei kajastata neid võlas olevaid arveid, mille maksetähtaeg on ületatud vähem päevi kui kirjutasite väljale "Ületatud päevi".

Järjestus – saate detailse aruande puhul võlas olevaid arveid järjestada maksetähtpäeva või kliendi järgi.

Kliendi filter – detailne aruanne võimaldab võlgnevusi vaadata ühe kliendi lõikes.

**Osakonna filter** - on võimalik koostada aruannet ühe osakonna kliendivõlgnevuste kohta. Aruandes käsitletakse osakonda, mis on määratud müügiarvel.

# Saldoteatiste ja meeldetuletuste saatmine

Aktivas on olemas saldoteatise ja meeldetuletuse tekstid, mille leiate: **Seadistused -> Üldised seadistused -> Saldoteatiste, meeldetuletuste jm tekstid**. Tehes topeltkliki saldoteatise või meeldetuletuse real, avaneb kogu tekst, mis kirjutatakse saldoteatisele või meeldetuletusele ning sõnum, mis lisatakse vaikimisi kirjale e-mailiga saatmisel. Tekstid on kolmes keeles. Seega saate saldoteatisi ja meeldetuletusi saata lisaks eesti keelsetele veel inglise ja soome keeles. Keele valikul lähtuge kliendi kaardil märgitud keele valikust.

Olemasolevaid tekste saate muuta ning kohandada endale sobivaks. Samuti saate lisada uusi

võlateatisi vajutades + Lisa uus võlateatis

Saldoteatiste ja meeldetuletuste tekstidel ei tohiks väli "Vaikimisi sõnum e-mailiga saatmisel" tühjaks jääda, sest ilma sõnumita e-mailid võidakse saaja postkastis tuvastada spämmina ning kirja adressaat ei saa saldoteatist või meeldetuletust kätte.

Saldoteatiste ja meeldetuletuste koostamiseks valige Müük -> Saldoteatiste ja meeldetuletuste saatmine.

| Müük / Saldoteatiste ja meeldetuletuste saatmine | üük / Saldoteatiste ja meeldetuletuste saatmine |            |                     |   |                |   |   |                |  |  |
|--------------------------------------------------|-------------------------------------------------|------------|---------------------|---|----------------|---|---|----------------|--|--|
| Tāna   Eelmise kuu lõpp   Eelmise aasta lõpp     |                                                 |            |                     |   |                |   |   |                |  |  |
| Aruande liik                                     | Kuupäev                                         |            |                     |   | Detailsus      |   |   |                |  |  |
| · · · · · · · · · · · · · · · · · · ·            |                                                 | 31.12.2022 |                     | e | Detailne       |   | ~ |                |  |  |
| Öletatud päevi                                   | Minimaalne summa                                |            | Kliendigrupi filter |   | Kliendi filter |   |   |                |  |  |
| 0                                                |                                                 | 0,00       |                     | ~ |                | ~ |   | Koosta aruanne |  |  |

Aruande liik – valige, kas soovite koostada saldoteatise või meeldetuletuse.

Kuupäev – määrake kuupäev, mille seisuga te võlateatise koostate.

**Detailsus** – valige detailne, üldine või detailne koos ettemaksuarvete võlgnevustega. Detailne aruanne näitab võlas olevad arved arvete lõikes ning üldine klientide lõikes.

Saldoteatistele ja meeldetuletustele saab Premium paketis lisada ka tellimuste ja ettemaksuarvete võlgnevused. Tellimusi ja ettemaksuarveid näidatakse võlgnevustena, kui tellimuse/ettemaksuarve staatuseks on "Saadetud" või "Kinnitatud".

**Minimaalne summa** – võite määrata piirsumma, millest alates klientidele meeldetuletusi koostatakse.

Ületatud päevi – maksetähtpäeva ületatud päevade arv, mille järgi saab vaadata klientide võlgnevusi.

Kliendi/kliendigrupi filter –saate koostada aruande ühe valitud kliendi/kliendigrupi kohta.

```
Saatmise eelvaade
```

Ekraanil kuvatakse nimekiri, kellele on Pärast aruande koostamist vajutage võlateatis koostatud. Kui Te ei soovi mingil põhjusel mõnele kliendile teatist saata, siis võtke veerus "Märgi" tema nime eest linnuke ära.

Teatiste saatmisel on kolm valikut:

- 1) E-post klientidele, kellel on kliendi kaardil märgitud e-maili aadress, saadetakse Saada e-postiga võlateatis e-mailiga. Saatmiseks klikkige
- 2) Printer (kõik võlateatised) kõik teatised trükitakse välja. Printimiseks vajutage Koosta koondfail ning Teile kuvatakse kõik teatised PDF-formaadis.
- 3) Printer (ilma e-postita võlateatised) võlateatised prinditakse ainult neile klientidele, kellel ei ole kliendi kaardil e-posti aadressi märgitud. Teatiste PDF-formaadis Koosta koondfail koostamiseks vajutage

E-mailiga saadetud saldoteatised / meeldetuletused

Võlateatiste saatmisel salvestab programm saatmise kohta informatsiooni programmi menüüs Müük -> E-mailiga saadetud saldoteatised / meeldetuletused.

Aruandes näidatakse kliendi nimi, võlateatise saatmise kuupäev ning kommentaarina täpsemalt aruande liik, teatise saaja e-maili aadress ja arve numbrid, mille kohta teatis koostati.

Märkides e-posti seadistustes (menüüs Seadistused -> Üldised seadistused -> E-posti seadistused) koopia või pimekoopia e-posti reale enda meiliaadressi, saadetakse ka sellele aadressile koopia kliendile saadetud võlateatisest.

| Müük / E-postiga saadetud saldoteatised / meeldetuletused           |   |                |           |            |            |      |
|---------------------------------------------------------------------|---|----------------|-----------|------------|------------|------|
| Jooksev kuu   Eelmise kuu algusest   Aasta algusest   Eelmine aasta |   |                |           |            |            |      |
| Aruande liik                                                        |   | Alates         |           | Kuni       |            |      |
| Meeldetuletus                                                       | ~ | 01.12.2022     | 8         | 31.12.2022 |            | Θ    |
| Kliendigrupi filter                                                 |   | Kliendi filter |           |            |            |      |
|                                                                     | ~ |                | ~         |            | Koosta aru | anne |
|                                                                     |   |                |           |            |            |      |
| Silter                                                              |   |                |           |            | PDF        | XL5  |
| Kliendi nimi                                                        |   | Kuupäev        | Kommentaa |            |            |      |

# Viiviste arvestus (Aktiva Premium paketis)

Viiviste arvestust saate teha Merit Aktiva Premium paketis.

Viiviseid arvutatakse nende müügiarvete kohta, millel on nullist erinev viivise %. Viivise % on näha müügiarvel "Lisainfo" aknas.

Kui viivise % müügiarvel on null, siis nende arvete korral viivist ei arvestata.

Enne viiviste arvestamist tuleks üle kontrollida "Viivise arvestuse seadistus" menüüs Seadistused -> Üldised seadistused -> Viivise arvestuse seadistused:

- valige viiviste arvestuse artikkel või lisage uus , kui vastav artikkel puudub. Kui artikkel koodiga "viivis" on juba olemas (näiteks ostuartiklite hulgas), siis lisage sellest erineva koodiga artikkel, km-määraks "Ei ole käive".
- sisestage kuupäev, millest alates viiviseid hakatakse arvestama. Nt kui viivisarved on väljastatud seisuga 31.12.2021, siis märkige viivise arvestuse alguseks 01.01.2022. Sellisel juhul jätkatakse viiviste arvestust sellest kuupäevast.
- Samas saate valida, kas viivist arvestatakse alates võlgnevuse tekkimise kuupäevast või alates järgmise kuu algusest (nt korteriühistud).
- Kui viivisearvete väljastamise eest lisandub teavitamise tasu, siis viivise arvestuse seadistuses saate märkida automaatse teavitamise tasu rea lisamise viivisearvele koos vastava artikli ja hinnaga.

Viivisarvete koostamiseks **koostage viivise arvestuse aruanne** menüüst: **Müük -> Viiviste arvestus**. Viivise summale klikkides saate vaadata arvestuse käiku.

Viivisarvete koostamisel saab valida, kas arvestada viivist kõikidele viivitusega makstud ja maksmata arvete kohta või arvutada viivist ainult maksmata arvete kohta.

Viivisarvet saab ühele kliendile koostada ka konkreetse(te) valitud arve(te) kohta.

Kui kõik on õige, klikkige samas "Eelvaade" ja koostage soovitud klientidele arved. Viivisarved lisatakse müügiarvete nimekirja. Salvestatud arvel saate samuti vaadata viivise arvestust, klikkides arve real **viivise summa**.

Kui koostate viivisarveid igakuiselt, siis programm peab meeles, mis kuupäevani konkreetse viivitatud arve kohta on viivis arvestatud ja jätkab järgmisel kuul sellele järgnevast kuupäevast.

# Kliendivõlgnevuste perioodiline aruanne

Kliendivõlgnevuste perioodiline aruanne annab ülevaate etteantud kuupäeval klientide võlasaldost periodiseerituna vastavalt valitud perioodile.

| Müük / Kllendivölgnevuste perioodiline aruanne | jük/Kilendivõlgnevuste perioodiline aruanne |         |   |                |                |  |  |  |  |  |  |
|------------------------------------------------|---------------------------------------------|---------|---|----------------|----------------|--|--|--|--|--|--|
| Tāna   Eelmise kuu lõpp   Eelmise aasta lõpp   |                                             |         |   |                |                |  |  |  |  |  |  |
| Kuupäev                                        | Detailsus                                   | Periood |   | Kliendi filter |                |  |  |  |  |  |  |
| 31.12.2022                                     | Detailne                                    | ✓ Nädal | ~ |                | ~              |  |  |  |  |  |  |
| Kliendigrupl filter                            | Osakonna filter                             |         |   |                |                |  |  |  |  |  |  |
|                                                | <b>~</b>                                    |         | U |                | Koosta aruanne |  |  |  |  |  |  |

Kuupäev – määrake kuupäev, mille seisuga aruannet koostate.

Aruande liik – valige detailne (arvete lõikes) või üldine (klientide lõikes).

**Periood** – valige, kas kliendivõlgnevuste aruanne kajastatakse nädalase või kuuse perioodi lõikes.

**Osakonna filter** – määrake osakond, mille kohta aruannet koostada soovite.

### Kliendilaekumiste aruanne

Kliendilaekumiste aruanne annab valitud kuupäevade vahemikus oleval perioodil ülevaate konkreetse kliendi arvetest ja nende laekumistest.

| Müük/Kilendilaekumiste aruanne |                                   |                               |                |         |                  |                |                |  |  |  |
|--------------------------------|-----------------------------------|-------------------------------|----------------|---------|------------------|----------------|----------------|--|--|--|
| Tāna   Eile   Jooksev ku       | u   Eelmine kuu   Eelmine kvartal | Jooksev aasta   Eelmine aasta |                |         |                  |                |                |  |  |  |
| Alates                         |                                   | Kuni                          | Kliendi filter |         | Valuuta filter   |                |                |  |  |  |
| 01.01.2022                     | e                                 | 01.12.2022                    | E Klient 2 OŪ  |         | EUR              | ~              | Koosta aruanne |  |  |  |
| •                              |                                   |                               |                |         |                  |                |                |  |  |  |
| Filter                         |                                   |                               |                |         |                  |                | PDF XLS        |  |  |  |
|                                |                                   |                               |                |         |                  |                |                |  |  |  |
| Perioodis juurde tulnud a      | arved ja ettemaksed               |                               |                |         |                  |                |                |  |  |  |
| Dok. nr                        | Kuupäer                           | Tähtaeg                       | Arve summa     | Tasutud | Tasumise info    | Ületatud päevi | Arve saldo     |  |  |  |
| 1002                           | 15.09.2022                        | 22.09.2022                    | 300,00         |         |                  |                | 0,00           |  |  |  |
|                                |                                   |                               |                | 300,00  | 15.09.2022 Kassa | -7             |                |  |  |  |
| Juurde tulnud kokku            |                                   |                               | 300,00         |         |                  |                |                |  |  |  |
| Kokku (EUR)                    |                                   |                               |                | 300,00  |                  |                | 0,00           |  |  |  |

**Kuupäeva vahemik** (väljad Alates ja Kuni) – sisestage kuupäevade vahemik, mille kohta soovite aruannet koostada või valige sobiv periood kiirvalikust.

Kliendi filter – valige klient, kelle kohta aruande koostate.

**Valuuta filter** - kui kasutate mõne kliendi puhul mitut valuutat, siis valige nimekirjast õige valuuta tähis.

# Klientide käibeandmik

Aruandes "Klientide käibeandmik" näidatakse kliendi arvete algsaldot, algsaldo tasumisi, perioodis lisandunud arveid, ettemakseid, tasumisi ja lõppsaldot. Aruannet on võimalik koostada klientide lõikes või grupeerituna osakondade, dimensioonide, kliendigruppide, kasutajate ja riikide lõikes.

| Müük / Klientide käibeandmik    |                                                 |                |                    |        |                   |                  |           |                |
|---------------------------------|-------------------------------------------------|----------------|--------------------|--------|-------------------|------------------|-----------|----------------|
| Jooksev kuu   Eelmine kuu   Joo | oksev kvartal   Eelmine kvartal   Jooksev aasta | Eelmine aasta  |                    |        |                   |                  |           |                |
| Alates                          |                                                 |                | Kuni               |        |                   | Aruande lilk     |           |                |
| 01.11.2022                      |                                                 | 8              | 30.11.2022         |        | B                 | Klientide lõikes |           | *              |
| Kasutaja filter                 | Kilendigrupi hiter                              | Osakonna filte | n Dimensioonid     | Di     | mensiooni väärtus | Rilgi filter     |           |                |
|                                 | <ul> <li></li> </ul>                            | <b>~</b>       | ×                  | ~      |                   | ~                | ~         | Koosta aruanne |
| S Filter                        |                                                 |                |                    |        |                   |                  |           | PDF XLS        |
| Klient                          | Algsaldo                                        |                | Algsaldo tasumised | Arved  |                   | Ettemaksed       | Tasumised | Lõppsaldo      |
| Klient 1 OÜ                     | 245,70                                          |                | 245,70             | 0,00   |                   | 0,00             | 0,00      | 0.00           |
| Sinine OÜ                       | 0,00                                            |                | 0,00               | 394,00 |                   | 0,00             | 0,00      | .394,00        |
| Kõik kokku:                     | 245,70                                          |                | 245,70             | 394,00 |                   | 0,00             | 0,00      | 394,00         |

Klientide käibeandmiku aruandes klikkides veerus "Klient" konkreetse kliendi nimele, avaneb valitud perioodi "Kliendilaekumiste aruanne" selle kliendi kohta.

Vastame hea meelega Teie küsimustele. Palun helistage või kirjutage!

Telefon 776 9333, <u>klienditugi@merit.ee</u>

<u>merit.ee</u>